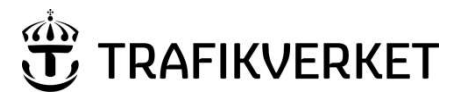

Dokumentdatum

Version

2020-11-18

2.0

# Handledning BessyPC

## Innehåll

| 1     | Syfte                                                                    | 3 |
|-------|--------------------------------------------------------------------------|---|
| 2     | Omfattning                                                               | 3 |
| 3     | Definitioner och förkortningar                                           | 3 |
| 4     | Ansvar                                                                   | 4 |
| 5     | Behörighetshantering för Bessy                                           | 4 |
| 6     | Behörigheter                                                             | 4 |
| 7     | Förutsättningar                                                          | 5 |
| 8     | Knappraden                                                               | 6 |
| 9     | Genomföra besiktning i Bessy                                             | 7 |
| 9.1   | Söka fram anläggningsindivid och se information om den                   | 7 |
| 9.1.1 | Anläggningsinformation1                                                  | 0 |
| 9.1.2 | Besiktningshistorik1                                                     | 2 |
| 9.1.3 | Anmärkningshistorik                                                      | 2 |
| 9.2   | Skapa/Beställa besiktningsformulär1                                      | 2 |
| 9.2.1 | Skapa besiktningsformulär1                                               | 3 |
| 9.2.2 | Följa hur besiktningsformulären skapas14                                 | 4 |
| 9.3   | Hämta besiktningsformulär till handdatorn1                               | 5 |
| 9.4   | Registrera en besiktning med BessyPC1                                    | 5 |
| 9.4.1 | Bifoga bilder i efterhand till besiktningsanmärkning eller BIS-avvikelse | 5 |
| 9.4.2 | Ta fram och öppna besiktningsformulär1                                   | 6 |
| 9.4.3 | Fylla i mätvärden och besiktningsanmärkningar1                           | 7 |
| 9.4.4 | Massuppdatera2                                                           | 0 |
| 9.4.5 | Anteckningar 2                                                           | 1 |
|       | Arkivera besiktningsformulär2                                            | 1 |
| 9.5   | 21                                                                       |   |
| 10    | Åtgärdsrapportera i Bessy2                                               | 2 |
| 10.1  | Söka besiktningsanmärkning2                                              | 2 |
| 10.2  | Åtgärdsrapportera en anmärkning2                                         | 5 |
| 10.3  | Åtgärdsrapportera flera anmärkningar2                                    | 9 |
| 10.4  | Användning av status och dokumentation2                                  | 9 |
| 11    | Övriga funktioner3                                                       | 1 |
| 11.1  | Utsökning av utförda besiktningar i besiktningsarkivet3                  | 1 |
| 11.2  | Utökad sökning av besiktningsanmärkningar3                               | 4 |
| 11.3  | Utskrift av sökresultat                                                  | 6 |

| 11.4 | Statistik över besiktningsanmärkningar  | 36 |
|------|-----------------------------------------|----|
| 11.5 | Utsökning av ej genomförda besiktningar |    |
| 11.6 | Export till Excel                       | 37 |
| 12   | Referenser                              |    |
| 13   | Ändringslogg                            |    |

### 1 Syfte

Handledningens syfte är att vara ett stöd i användningen av IT-stödet BessyPC, genom att vägleda och beskriva hur IT-stödet ska användas samt belysa viktiga funktioner.

## 2 Omfattning

Detta dokument omfattar hur man använder IT-stödet BessyPC i samband med säkerhets-, underhålls- och övertagandebesiktningar samt hur åtgärder ska dokumenteras och rapporteras.

Dokumentet omfattar inte användning och hantering av handdator med BessyMobile i samband med besiktning.

Handdatorapplikationen har en separat handledning, <u>BessyMobile handledning</u> samt <u>BessyMobile10</u> <u>handledning</u> (ny version baserad på Windows10).

Besiktningsplan är ett IT-stöd för planering och uppföljning av besiktningarna som utförs med hjälp av BessyPC. Besiktningsplan handledning,

## 3 Definitioner och förkortningar

| Anläggningsindivid    | är en unik del i anläggningen med en viss geografisk utbredning<br>eller på en viss plats vid en given tidpunkt, som Trafikverket har<br>ett ansvar för och som är av en viss anläggningstyp.                                                                                                    |
|-----------------------|----------------------------------------------------------------------------------------------------|
| Besiktningsformulär   | är det formulär i BessyMobile handdator eller BessyPC som<br>besiktningsmannen fyller i vid besiktning.                                                                                                    |
| Besiktningsrapport    | är ett ifyllt besiktningsformulär. Den kan innehålla mätvärden,<br>besiktningsanmärkningar och BIS-avvikelser, men även till<br>exempel vem som gjort besiktningen.                                                                                                    |
| Besiktningsanmärkning | även kallad anmärkning. En anmärkning kan vara en<br>bedömningsanmärkning (besiktningsmannen väljer att sätta en<br>anmärkning) eller en mätpunktsanmärkning (om inmatat<br>mätvärde är utanför toleransen så sätter Bessy automatiskt en<br>anmärkning).                                                                                                |
| BIS-avvikelse         | är antingen en brist i besiktningsformulärets information om<br>anläggningen eller något som har samband med den. En<br>anläggningsindivid kan vara riven, flyttad eller ombyggd och<br>detta har inte BIS fått veta, vilket gör att informationen i Bessy<br>kan vara felaktig. BIS-avvikelser sänds automatiskt till BIS-<br>förvaltningen från Bessy. |

### 4 Ansvar

Förvaltningen för Bessy ansvarar för innehållet i detta dokument. Vänligen kontakta förvaltningen för Bessy vid upptäckt av felaktigheter eller om du har frågor. Maila till <u>underhallsdata@trafikverket.se</u>.

## 5 Behörighetshantering för Bessy

I Bessy finns olika roller man kan söka behörighet till i Arthur. För externa användare söks behörighet av ombudet på Trafikverket för det kontrakt en person arbetar inom. Man går som ansökare in under \_Trafikverket/Applikationer/Bessy. För att kunna ansöka om behörighet till externa användare måste ombudet vara registrerad som kontaktperson för användaren i Arthur.

Användaren/ombudet klickar i den behörighet som önskas och sänder ansökan.

Arthur sänder ett mail om godkännande av behörigheten till den som är verksamhetsansvarig och sedan till förvaltaren av systemet. I mailet godkänner förvaltaren ansökan genom att bocka i ja och sänder iväg. Om förvaltaren bedömer att en ansökan är orimlig tas kontakt med den som ansökt och kontrollerar vad behovet är.

Godkännandet betyder att personen nu är godkänd att använda Bessy i en viss roll under en viss giltighetstid.

Denna godkända behörighet läggs upp automatiskt i Bessy när användaren loggar in i Bessy.

Alla externa användare av Bessy loggar in via Min sida på trafikverket.se.

Interna användare av Bessy kan också logga in via Min sida eller internt via ctxportal.trafikverket.se.

## 6 Behörigheter

#### Besiktningsledare (Hos spårentreprenören)

En besiktningsledare har samma behörigheter som en besiktningsman och kan dessutom beställa besiktningar åt andra besiktningsmän samt arbeta med deras mappar. Rollen besiktningsledare bör användas restriktivt pga att felaktigt användande kan få stora konsekvenser.

#### Förvaltare (Hos Trafikverket)

Förvaltare kan söka fram utförda besiktningar och besiktningsanmärkningar samt också återrapportera besiktningsanmärkningar. Förvaltare är en intern roll och återfinns inom Trafikverket. Förvaltare har samma möjligheter i Bessy som Tekniker och ersätter den tidigare rollen Planerare för interna användare.

#### Tekniker (Hos spårentreprenören)

En Tekniker är en person som arbetar med och/eller återrapporterar åtgärder på besiktningsanmärkningar. Tekniker är en extern roll som normalt hör hemma hos en spårentreprenör. Tekniker har samma möjligheter i Bessy som förvaltare och ersätter den tidigare rollen Planerare för externa användare.

#### Besiktningsman säkerhet ban/signal (Hos spårentreprenören)

En besiktningsman säkerhet ban/signal är utbildad och behörig enligt TDOK 2013:0195 med en behörighet som gäller 3 år efter godkännande. Observera att det är behörigheten "Bessy Besiktningsman Säkerhet Ban/Signal – Järnväg" som ska sökas i Arthur. Trafikverksskolan behandlar ansökningarna om denna behörighet.

#### Besiktningsman (Hos spårentreprenören)

En besiktningsman kan beställa besiktningar åt sig själv, genomföra besiktningar, sända in besiktningar, arkivera besiktningar samt söka och rapportera åtgärdad anmärkning. Besiktningsman är en extern roll som normalt hör hemma hos en entreprenör. Observera att denna behörighet är en annan behörighet än den som beskrivs.

#### Läsbehörighet

Läsbehöriga kan inte ändra något i Bessy, utan enbart läsa. Den som har någon av behörigheterna ovan har automatiskt även läsbehörighet, så den behöver inte sökas separat. Den som endast behöver kunna läsa kan söka behörigheten separat.

### 7 Förutsättningar

För att använda besiktningssystemet Bessy samt att det ska fungera på ett tillfredställande sätt måste följande förutsättningar uppfyllas.

Besiktningsformulären grundar sig på de regelverk som finns framtagna, se kapitel <u>12 Referenser</u>. Bessy hämtar information från BIS för varje anläggningsindivid. I vissa fall görs även en viss bearbetning inne i Bessy.

För att kunna utföra en besiktning med hjälp av Bessy, ska varje anläggningsindivid finnas specificerad i BIS. Det krävs en korrekt specificering för att besiktningsformulären som används vid besiktningen skall få ett riktigt utseende.

Besiktningsmannen kan skapa en BIS-avvikelse i Bessy om besiktningsformuläret ej stämmer med verkligheten, vilken genererar ett mail till BIS-förvaltningen med förslag till rättning.

#### Knappraden 8

När man öppnar BessyPC ser man menyraden och knappraden enligt figur nedan.

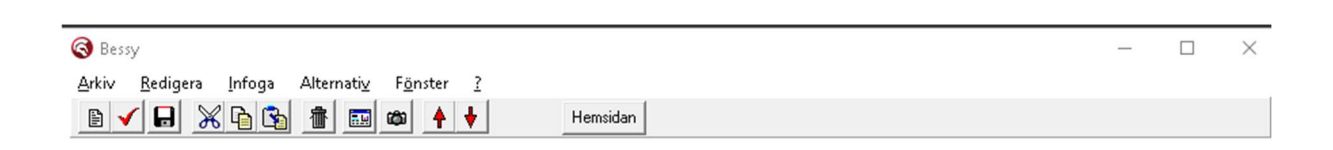

Nedan beskrivs knapparnas funktion:

**.** L

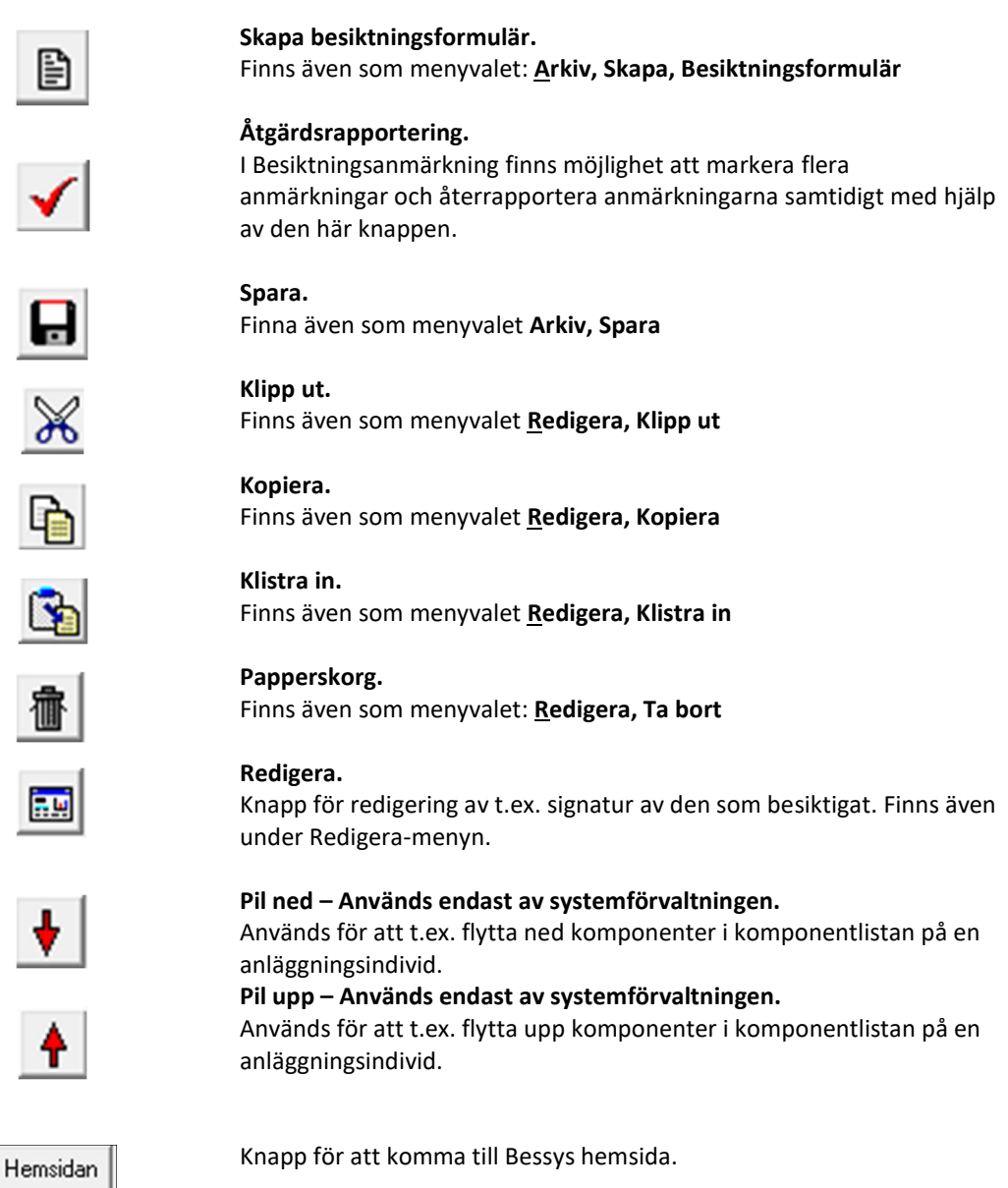

## 9 Genomföra besiktning i Bessy

Ett steg i förberedelserna inför en besiktning, se TDOK 2014:0240, är att inhämta aktuell status från tidigare besiktningar. Kunskap om aktuell status inhämtas lättast i samband med beställning av besiktningsformulär inför besiktning.

Nedan beskrivs stegen i BessyPC från sökning av anläggningsindivid till åtgärdsrapportering.

Stegen i BessyPC för att utföra en besiktning:

- 1. Sök fram anläggningsindivid och undersök aktuell status
- 2. Skapa/beställ besiktningsformuläret
- 3. Hämta besiktningsformuläret
- 4. Utför besiktningen
- 5. Registrera besiktningen i besiktningsformuläret
- 6. Rapportera utförd åtgärd.

I det följande avsnitten kommer ovanstående steg att beskrivas utförligare. För att se historik från tidigare besiktningar, krävs att anläggningen redan har sökts fram.

#### 9.1 Söka fram anläggningsindivid och se information om den

För att söka fram önskad anläggningsindivid som ska besiktigas, öppna dialogrutan för sökfunktionen av anläggning via <u>A</u>rkiv, <u>Ö</u>ppna, Anläggning, då öppnas ett fönster som ser ut som i bilden nedan.

| Arkiv Redigera Infoga Alternativ Fönster ?  |                                        | _ # ×               |
|---------------------------------------------|----------------------------------------|---------------------|
| ■ ✓ 🖵 😹 🔓 📾 🔶 🌣 Hemsidan                    |                                        |                     |
| Indehingar och bandet                       | Tpl/str:                               | Kilometer + meter   |
| Underhåltsområden 💌                         | (PEA) 1417+873 - (KV) 1422+704         | Frånc + Rensa       |
| Nord : Underhålsdistrikt Nord               | (KV) 1424+221 - (RUT) 1433+260         | Tit + Site          |
| 111 : (Peuravaara)-Rikogränsen-(Björnfjell) | (RUT) 1434+875 (RSN) 1443+221<br>RSN   | Parking Ciller Cale |
|                                             | (RSN) 1445+213 - (BFS) 1452+889        | Beckada: 46. Spar.  |
|                                             | BF5) 1454+291 - (TNK) 1463+202         | B2 n sökning        |
|                                             | TNK<br>(TNK) 1464+900 · (SBK) 1473+378 | 84 1 Sparade        |
|                                             | SBK<br>(5BK) 1474+812 - (KPE) 1482+249 | sökningar           |
|                                             | KPE<br>(KPE) 1483+938 - (SDA) 1494+555 |                     |
|                                             | S0A<br>IS0A  1496+74 - (AK) 1505+47    |                     |
|                                             | AX.                                    |                     |
|                                             | BLN<br>BLN 1516-290. (KÅ) 1522-552     |                     |
|                                             | KÅ                                     |                     |
| Anläggningstyper:                           | Undertyp:                              |                     |
| Baligupp ^                                  |                                        |                     |
| Defeat                                      |                                        |                     |
| Belysning bangård                           |                                        |                     |
| Brandpost                                   |                                        |                     |
| Bro                                         |                                        |                     |
| Byggnad                                     |                                        |                     |
| Detektor                                    |                                        |                     |
| Drönering Dynamisk skylt                    |                                        |                     |
| Erosionsskydd                               |                                        |                     |
| Fordiopingsmagasin                          |                                        |                     |
| Hjäpkraffrånskijare                         |                                        |                     |
| Hapkattransformator                         |                                        |                     |
| Besiktnings-/Förändringsdatum               |                                        |                     |
| Ei besiktad/förändrad efter datum           |                                        |                     |
| T Ändringsdatum eller                       |                                        |                     |
| senaste besiktningsdatum för:               |                                        |                     |
| Underhältsbesiktning                        |                                        |                     |
|                                             |                                        |                     |
| Erága Svar Info                             |                                        |                     |

För att söka ut anläggningar så fyll i de olika fälten och klicka **Sök**. Observera att inga uppgifter i fälten är obligatoriska att fylla i, men för att minska antalet träffar och därmed tiden för sökning, så rekommenderas att vara så specifik som möjligt. Max antal träffar som visas är maximalt 5000. Nedan beskrivs de olika fälten i fönstret:

| Indelningar och bandel | Här väljs underhållsområde och bandel.                                                                                                    |
|------------------------|----------------------------------------------------------------------------------------------------|
| Tpl/str                | Här är det är möjligt att inom bandelen välja specifika<br>driftplatser eller sträckor. Väljs ingenting används hela bandelen<br>som sökområde.                                                                                                    |
| Anläggningstyper       | Här kan en eller flera anläggningstyper väljas. Även undertyp<br>väljs i nästkommande fält, väljs flera anläggningstyper<br>inkluderas samtliga undertyper.                                                                                                    |
| Undertyp               | Om endast en anläggningstyp är vald kan i detta fält en eller<br>flera undertyper till denna väljas.                                                                                                    |
| Kilometer + meter      | Sökningen kan begränsas till en sträcka mellan två km+meter.                                                                                                    |
| Spår                   | I detta fält anges spårnummer.                                                                                                    |
| UNE                    | I detta fält anges une-spår.                                                                                                    |
| Besiktningsklass       | En eller flera besiktningsklasser väljs.                                                                                                    |
| Besiktning             | Typ av besiktning, datumintervall och en specifik<br>besiktningsman kan väljas här. Möjlighet finns även att enbart<br>söka anmärkningar från den senaste säkerhets- och/eller<br>underhållsbesiktningen. Väljs typ av besiktning som<br>säkerhetsbesiktning finns möjlighet att välja Säk-Grund som är<br>ifyllt default och/eller OFP (oförstörande provning). Med Säk-<br>Grund avses all säkerhetsbesiktning förutom OFP. |
| Rensa                  | <b>R</b> ensar valen.                                                                                                    |
| Sök                    | sök på inmatade uppgifter. All information om<br>besiktningsanmärkningen visas.                                                                                                    |
| Spara sökning          | Sparar undan definierade sökning för att snabbt kunna hämta<br>upp den igen.                                                                                                    |
| Sparade sökningar      | Visar lista på sparade sökningar för att snabbt kunna hämta upp<br>dem.                                                                                                    |

Fönster med resultatet av sökningen:

| Bdl | Tpl/Str  | Typ - undertyp    | une | Sp | Ägare | Bk | Benämning         | Km + m fr | Km + m ti | sid  | LägesInfo | Säk.Bes    | Und.Be - |
|-----|----------|-------------------|-----|----|-------|----|-------------------|-----------|-----------|------|-----------|------------|----------|
| 11  | PEA · KV | Bro - Järnvägsbro | е   | 1  | LAN   | B4 | PAHTAJOKI         | 1419+ 72  | 1419+ 80  | 11 1 |           | 2014-07-08 | 2014-0   |
| 11  | PEA - KV | Bro - Järnvägsbro | е   |    | Nord  | B4 | VUONOJOKK         | 1422+ 442 | 1422+ 470 |      |           | 2014-07-08 | 2014-0   |
| 11  | KV - RUT | Bro - Järnvägsbro | е   |    | LAN   | B4 | MAUNUJOKK         | 1431+135  | 1431+151  |      |           | 2014-06-26 | 2014-0   |
| 11  | KV - BUT | Bro - Järnvägsbro | e   |    | Nord  | B4 | SÖDRA RAUTA       | 1432+864  | 1432+ 902 |      |           | 2014-06-26 | 2014-0   |
| 11  | RUT ·    | Bro - Järnvägsbro | е   |    | Nord  | B4 | NORRA RAUTA       | 1434+ 976 | 1435+ 18  |      |           | 2014-07-08 | 2014-0   |
| 11  | BUT ·    | Bro - Järnvägsbro | e   |    | Nord  | B4 | NORRA HOMO        | 1436+ 874 | 1436+ 880 |      |           | 2014-07-08 | 2014-0   |
| 11  | RUT ·    | Bro - Järnvägsbro | е   |    | Nord  | B4 | NJUOTJAMAJO       | 1439+148  | 1439+171  |      |           | 2014-07-08 | 2014-0   |
| 11  | RSN · B  | Bro - Järnvägsbro | e   |    | Nord  | B4 | KAMASJOKK         | 1446+ 20  | 1446+ 26  |      |           | 2014-06-26 | 2014-01  |
| 11  | BFS      | Bro - Järnvägsbro | e   | 1  | Nord  | B4 | NAKEBIJOKK        | 1454+ 91  | 1454+111  |      |           | 2014-06-19 | 2014-0   |
| 11  | BFS - T  | Bro - Järnvägsbro | e   |    | LAN   | B4 | BÁCK              | 1460+671  | 1460+ 675 |      |           | 2014-06-16 | 2014-0   |
| 11  | TNK      | Bro - Järnvägsbro | e   | 3  | Nord  | B4 | TOBNETBÄSK        | 1463+863  | 1463+867  |      |           | 2014-06-16 | 2014-0   |
| 11  | TNK - S  | Bro - Järnvägsbro | e   | -  | LAN   | B4 | BÄCK              | 1468+ 788 | 1468+ 802 |      |           | 2014-06-16 | 2014-0   |
| 11  | TNK - S  | Bro - Järnvägsbro | e   |    | LAN   | B4 | BACK              | 1469+732  | 1469+ 746 |      |           | 2014-06-16 | 2014-0   |
| 11  | SBK · K  | Bro - Järnvägsbro | 6   |    | Nord  | B4 | LUOSPASJOKK       | 1475+ 917 | 1475+ 923 |      |           | 2014-06-15 | 2014-01  |
| 11  | SBK · K  | Bro - Järnvägsbro | e   |    | Nord  | B4 | NUOSAKKAJOKK      | 1477+664  | 1477+670  |      |           | 2014-06-15 | 2014-0   |
| 11  | SBK · K  | Bro - Järnvägsbro | ē   |    | Nord  | B4 | BASBACKEN         | 1481+684  | 1481+712  |      |           | 2014-06-15 | 2014-0   |
| 11  | KPE      | Bro - Järnvägsbro | e   | 2  | LAN   | B4 | KAISAIOKK         | 1483+782  | 1483+ 788 |      |           | 2014-06-14 | 2014-0   |
| 11  | KPE - S  | Bro - Järnvägsbro | e   | -  | Nord  | B4 | LINNA PESSIN      | 1486+ 664 | 1486+ 667 |      |           | 2014-06-14 | 2014-0   |
| 11  | KPE - S  | Bro - Järnvägsbro | e   |    | Nord  | B4 | PESSINEJOKK       | 1486+ 883 | 1486+ 888 |      |           | 2014-06-14 | 2014-0   |
| 11  | KPE - S  | Bro - Järnvägsbro | ē   |    | IAN   | B4 | BÄCK              | 1487+692  | 1487+712  |      |           | 2014-06-14 | 2014-0   |
| 11  | KPE - S  | Bro - Järnvägsbro | e   |    | LAN   | B4 | BACK              | 1489+ 387 | 1489+ 395 |      |           | 2014-06-14 | 2014-0   |
| 11  | KPE - S  | Bro - Järnvägsbro | e   |    | LAN   | B4 | BÁCK              | 1490+ 509 | 1490+ 515 |      |           | 2014-06-14 | 2014-0   |
| 11  | KPE - S  | Bro - Järnvägsbro | ē   |    | LAN   | B4 | BACK              | 1493+ 226 | 1493+ 230 |      |           | 2014-06-14 | 2014-0   |
| 11  | SOA      | Bro - Järnvägsbro | e   | 1  | Nord  | B4 | BACK              | 1495+ 480 | 1495+ 484 |      |           | 2014-06-14 | 2014-0   |
| 11  | SOA - AK | Bro - Järnvägsbro | е   |    | LAN   | B4 | BACK              | 1499+ 76  | 1499+ 82  |      |           | 2014-06-14 | 2014-0   |
| 11  | SOA - AK | Bro - Järnvägsbro | е   |    | Nord  | B4 | MJELLIJOKK        | 1500+339  | 1500+363  |      |           | 2014-06-14 | 2014-01  |
| 11  | SOA - AK | Bro - Järnvägsbro | е   |    | LAN   | B4 | JUOVAJÅKK         | 1504+912  | 1504+ 918 |      |           | 2014-06-14 | 2014-01  |
| 11  | AK       | Bro - Järnvägsbro |     | 1  | Nord  | B4 | Järnvägsbro öve   | 1505+811  | 1505+ 824 |      |           | 2014-06-11 | 2014-0   |
| 11  | AK       | Bro - Järnvägsbro | е   | 2  | Nord  | B4 | Abisko Skoterport | 1506+ 529 | 1506+ 533 |      |           | 2014-06-11 | 2014-0   |
| 11  | AKT      | Bro - Järnvägsbro | е   |    | LAN   | B4 | ABISKO TURIS      | 1508+107  | 1508+126  |      |           | 2014-06-12 | 2014-01  |
| 11  | AKT · B  | Bro - Järnvägsbro | е   |    | Nord  | B4 | ABISKOJÅKKA       | 1508+ 323 | 1508+ 417 |      |           | 2014-06-12 | 2014-01  |
| 11  | AKT - B  | Bro - Järnvägsbro | е   |    | LAN   | B4 | BÄCK              | 1510+915  | 1510+919  |      |           | 2014-06-12 | 2014-0   |
| 11  | AKT · B  | Bro - Järnvägsbro | е   |    | Nord  | B4 | KÅPPASJOKK        | 1514+ 73  | 1514+ 77  |      |           | 2014-06-11 | 2014-0   |
| 11  | BLN      | Bro - Järnvägsbro | е   | 1  | Nord  | B4 | RAKKASJOKK        | 1514+662  | 1514+694  |      |           | 2014-06-11 | 2014-0   |
| 11  | BLN - KÅ | Bro - Järnvägsbro | e   |    | Nord  | B4 | RONSOKOBBJ        | 1517+582  | 1517+ 587 |      |           | 2014-06-11 | 2014-0   |
| 11  | BLN - KÅ | Bro - Järnvägsbro | е   |    | LAN   | B4 | BÄCK              | 1518+ 882 | 1518+886  |      |           | 2014-06-11 | 2014-0   |
| 11  | BLN - KÅ | Bro - Järnvägsbro | e   |    | Nord  | B4 | ROENTJEJOKK       | 1519+683  | 1519+ 687 |      |           | 2014-06-11 | 2014-0   |
| 11  | KÂ - LÂK | Bro - Järnvägsbro | e   |    | Nord  | B4 | LÂKTAJÂKK         | 1530+ 712 | 1530+736  |      |           | 2014-06-12 | 2014-0   |

Klicka på fliken Fråga för att visa den aktuella frågan eller ställa en ny fråga. Om du gör ändringar i frågan måste du uppdatera genom att klicka på "Sök" för att det nya resultatet ska visas i fliken Svar. Om frågan ändras men inte uppdateras kommer svarsresultatet vara grått, vilket indikerar att resultatet inte motsvarar frågeställningen.

För att sortera sökresultatet högerklicka (klicka med höger musknapp) var som helst i bilden, för att visa sorteringsalternativen. Där kan du välja att sortera besiktningsanmärkningarna efter någon av följande alternativ:

- Geografiskt stigande
- Geografiskt sjunkande
- Ägare
- Benämning

#### 9.1.1 Anläggningsinformation

För att öppna och läsa mer om en anläggningsindivid, dubbelklicka på raden med anläggningsindividen så öppnas en ruta med mer detaljerad information om anläggningsindividen, se nedan.

| Benämning:   | BÄCK                  |              |                        | BIS obje                      | kttypnr: 3                      | 3500                | obje           | ektrir: 2         | 137          |       |
|--------------|-----------------------|--------------|------------------------|-------------------------------|---------------------------------|---------------------|----------------|-------------------|--------------|-------|
| Ägare:       | Nord                  |              |                        | Egensk                        | ар                              |                     | Vá             | árde              |              | Lokal |
| Bes.klass:   | B4                    | besklass     | BIS                    | Bronam<br>Huvudri<br>Överbur  | n<br>tningsnum                  | nmer                | B/<br>17<br>P  | <u>іск</u><br>760 |              |       |
| Undertyp:    | Järnvägsbro           |              |                        | Öppning<br>Funktio            | gshaus ma<br>gsbar bro<br>nstyp |                     | N<br>BI        | R0                |              |       |
| (Lägesinfo): | 1                     |              | ]]                     | Besklas<br>Besklas<br>Spåräga | sObj<br>sBana<br>are            |                     | 64<br>64<br>ТІ | l<br>l<br>RV      |              |       |
| (Notering):  | [                     |              |                        |                               |                                 |                     |                |                   |              |       |
| Senast reg:  | Ändring<br>2016-06-16 |              | Säkerhets<br>2016-09-0 | besiktnin<br>17               | g <u>Und</u><br>201             | erhållsb<br>6-09-07 | esiktning      |                   |              |       |
| Plats från   | Plats till            | Km fr        | M fr                   | Km ti                         | M ti                            | Spår                | U/N            | Sida              | Avst. sida   |       |
| OA<br>OA     | SOA<br>SOA            | 1495<br>1495 | 479.70<br>479.70       | 1495<br>1495                  | 484.30<br>484.30                | 1<br>2              | e              | H<br>V            | 0.00<br>0.00 |       |

Den högra delen av fönstret innehåller uppgifter hämtade från BIS. Den nedre delen av fönstret innehåller information om anläggningens läge och registerhålls i BIS.

Nedan följer en förklaring av vad varje fält beskriver.

| Benämning | Benämning på aktuell anläggning. Överförs från BIS och kan inte<br>ändras.                                                                                                    |
|-----------|----------------------------------------------------------------------------------------------------|
| Ägare     | Ägare är detsamma som underhållsdistrikt i BIS.                                                                                                    |
| Bes.klass | Anger vilken besiktningsklass anläggningsindividen har och därmed<br>dess besiktningsintervall. Se TDOK 2014:0240 för ytterligare<br>information om vad varje besiktningsklass innebär samt regler för<br>ändring av besiktningsklass.                                                                                                    |
| Undertyp  | Beskriver underindelning av aktuell anläggningstyp. Är samma som modell eller typ i BIS.                                                                                                    |
| Lägesinfo | Valfri text skrivs in, t ex en hänvisning till en kontaktledningsstolpe<br>eller någon annan lämplig lägesangivelse. Detta kan också lämnas<br>tomt vilket är lämpligt på vissa anläggningar som saknar övrig<br>lägesinformation, t.ex. sliper. Det som skrivs in kommer att visas i<br>besiktningsformuläret. Observera att anläggningstyp och km-tal<br>redan finns och inte ska anges i fältet. |

| 1 | 1 | (38 | ) |
|---|---|-----|---|
|   |   |     | - |

| Notering             | Valfri textinmatning. Används vanligtvis om något behöver förtydligas<br>på aktuell anläggning. |
|----------------------|-------------------------------------------------------------------------------------------------|
| Ändring              | Datum för den senaste ändringen av uppgifterna rörande en<br>anläggningsindivid.                |
| Säkerhetsbesiktning  | Datum för den senaste säkerhetsbesiktningen.                                                    |
| Underhållsbesiktning | Datum för den senaste underhållsbesiktningen.                                                   |

#### 9.1.2 Besiktningshistorik

Under fliken besiktningshistorik visas de besiktningar som gjorts. I den övre rutan visas Säkerhetsbesiktningar och i den undre rutan visas Underhållsbesiktningar.

| Internet Internet Accession (Internet Accession)                                                                                                    |                                                                                                    |                                                                                                    |                                                                                                    |                                                                                                    |
|----------------------------------------------------------------------------------------------------|----------------------------------------------------------------------------------------------------|----------------------------------------------------------------------------------------------------|----------------------------------------------------------------------------------------------------|----------------------------------------------------------------------------------------------------|
| erhetsbesiktningar:                                                                                                    |                                                                                                    | 1                                                                                                    |                                                                                                    |                                                                                                    |
| esiktningsdatum                                                                                                    | Titel                                                                                                    | Signatur                                                                                                    | Arkiverad av                                                                                                    | Antal anmärkningar                                                                                                 |
| 16-09-07                                                                                                    | Säk - Bro/BÄCK                                                                                                    | linand89                                                                                                    | linand89                                                                                                    | 0                                                                                                    |
| 5-09-22                                                                                                    | Säk - Bro/BÄCK                                                                                                    | R.S                                                                                                    | Roger Stöckel                                                                                                    | 0                                                                                                    |
| 15-07-08                                                                                                    | Säk - Bro/BÄCK                                                                                                    | linand89                                                                                                    | linand89                                                                                                    | 0                                                                                                    |
| 14-06-14                                                                                                    | Säk - Bro/BÄCK                                                                                                    | wileri91                                                                                                    | Erik Willman                                                                                                    | 0                                                                                                    |
| 13-07-01                                                                                                    | Säk - Bro/BÄCK                                                                                                    | wileri91                                                                                                    | Erik Willman                                                                                                    | 0                                                                                                    |
| 2-06-20                                                                                                    | Säk - Bro/BÄCK                                                                                                    | wileri91                                                                                                    | Erik Willman                                                                                                    | 0                                                                                                    |
| 1-07-03                                                                                                    | Säk - Bro/BÄCK                                                                                                    | wileri91                                                                                                    | Erik Willman                                                                                                    | 0                                                                                                    |
| 0-10-13                                                                                                    | Sak - Bro/BACK                                                                                                    | kilmik90                                                                                                    | Mikael Kilstadius                                                                                                    | 0                                                                                                    |
| 9-10-09                                                                                                    | Säk - Bro/BÄCK                                                                                                    | lunian91                                                                                                    | Jan Lundström                                                                                                    | 0                                                                                                    |
| 9-05-28                                                                                                    | Säk - Bro/BÄCK                                                                                                    | tenben90                                                                                                    | Bengt Tenander                                                                                                    | 0                                                                                                    |
| 18-12-30                                                                                                    | Säk - Bro/BÁCK                                                                                                    | konia                                                                                                    | Kau Diofsson                                                                                                    | 0                                                                                                    |
| 17-11-08                                                                                                    | Säk - Bro/BåCK                                                                                                    | kors                                                                                                    | Kau Diofeson                                                                                                    | ň                                                                                                    |
| 16.09.08                                                                                                    | Säk - Bro/BACK                                                                                                    | hago                                                                                                    | Roje Abrahamsson                                                                                                    | ů                                                                                                    |
| 15.10.21                                                                                                    | Säk - Bro/BACK                                                                                                    | bako                                                                                                    | Boile Abrahamsson                                                                                                    | ů                                                                                                    |
| 14.07.07                                                                                                    | Sik - Bro/BACK                                                                                                    | bako                                                                                                    | Piorie Abrahamason                                                                                                    | 1                                                                                                    |
| 03.07.02                                                                                                    | Sak - Bro/Bick                                                                                                    | ba                                                                                                    | Biolie Abrahamsson                                                                                                    | 0                                                                                                    |
|                                                                                                    |                                                                                                    |                                                                                                    |                                                                                                    |                                                                                                    |
|                                                                                                    |                                                                                                    |                                                                                                    |                                                                                                    |                                                                                                    |
|                                                                                                    |                                                                                                    |                                                                                                    |                                                                                                    |                                                                                                    |
| erhållsbesiktningar:                                                                                                    | ( The                                                                                                    | 1 mars                                                                                                    | . Attended                                                                                                    | AndrewSteiner                                                                                                    |
| erhållsbesiktningar:<br>siktningsdetum                                                                                                    | Titel                                                                                                    | Signatur                                                                                                    | Arkiverad av                                                                                                    | Antal anmärkningar                                                                                                 |
| lerhålisbesiktningar:<br>siiktningsdatum<br>11-05-02                                                                                                    | ∏nel<br>Und - Bro∕BặCK                                                                                                    | Signatur<br>witeri31                                                                                                    | Akkiverad av<br>Erik Wilman                                                                                                    | Antal anmärkningar<br>0                                                                                            |
| erhållsbesiktningar:<br>aiktringsdatum<br>11-05-02<br>1-07-03                                                                                                    | Titel<br>Und - Bro/BÁCK<br>Und - Bro/BÁCK                                                                                                    | Signatur<br>wieri31<br>wieri31                                                                                                    | Aktiverad av<br>Eilk Wilman<br>Eilk Wilman                                                                                                    | Antal anmärkningar<br>0<br>0                                                                                       |
| arhällsbesiktningar:<br>siktningsdatum<br>1-05-02<br>1-07-03<br>3-07-01                                                                                                    | Ttèel<br>Und - Brov®ÄCK<br>Und - Brov®ÄCK<br>Und - Brov®ÄCK                                                                                                    | Signatur<br>Werf31<br>Werf31<br>Werf31                                                                                                    | Atkiverad av<br>Erik Willman<br>Erik Willman<br>Erik Willman                                                                                                    | Antal anmärkningar<br>0<br>0                                                                                       |
| erhållsbesiktningar.<br>aiktninggradetum<br>11-05-02<br>11-07-03<br>3-07-01<br>3-07-01<br>3-09-05                                                                                                    | Titel<br>Und Bro/BÁCK<br>Und Bro/BÁCK<br>Und Bro/BÁCK<br>Und Bro/BÁCK                                                                                                    | Signatur<br>veleri01<br>veleri01<br>veleri01<br>veleri01                                                                                                    | Atkiverad av<br>Erik Willman<br>Erik Willman<br>Erik Willman<br>Erik Willman                                                                                              | Antal anmärkningar<br>0<br>0<br>0<br>0                                                                             |
| erhällsbesiktningar:<br>siktningsdatum<br>11-05-02<br>11-07-03<br>13-07-01<br>13-09-05<br>14-06-14                                                                                                    | Tžel           Und: Bro/RÁCK           Und: Bro/RÁCK           Und: Bro/RÁCK           Und: Bro/RÁCK           Und: Bro/RÁCK           Und: Bro/RÁCK                                                                                                    | Signatur<br>volen01<br>volen01<br>volen01<br>volen01<br>volen01                                                                                                    | Addiversed av<br>Eilk Villinon<br>Eilk Villinon<br>Eilk Villinon<br>Eilk Villinon<br>Eilk Villinon                                                                        | Antal annähningar<br>0<br>0<br>0<br>0<br>0                                                                         |
| erhålsbesktningar<br>ilkhingsdatum<br>11-05-02<br>11-07-03<br>3-07-01<br>3-07-01<br>3-07-01<br>3-02-05<br>4-05-14<br>4-05-15                                                                                                    | Titel<br>Und Bro/PÁCK<br>Und Bro/PÁCK<br>Und Bro/PÁCK<br>Und Bro/PÁCK<br>Und Bro/PÁCK                                                                                                    | Signatur<br>veler01<br>veler01<br>veler01<br>veler01<br>veler01<br>insrd09                                                                                                    | Atkiverad av<br>Erik Willman<br>Erik Willman<br>Erik Willman<br>Erik Willman<br>Erik Willman<br>Finandig                                                                  | Antal anmärkninger<br>0<br>0<br>0<br>0<br>0<br>0<br>0<br>0<br>0                                                    |
| shålsbeikhningar.<br>iiktningsdatum<br>145402<br>147403<br>309405<br>406-14<br>409-16<br>507408                                                                                                    | Titel<br>Und Bro/BÁCK<br>Und Bro/BÁCK<br>Und Bro/BÁCK<br>Und Bro/BÁCK<br>Und Bro/BÁCK<br>Und Bro/BÁCK<br>Und Bro/BÁCK                                                                                                    | Signatur<br>veleti31<br>veleti31<br>veleti31<br>veleti31<br>veleti31<br>veleti31<br>inandi39<br>inandi39                                                                                                    | Atliverad av<br>Erik Willmon<br>Erik Willmon<br>Erik Willmon<br>Erik Willmon<br>Erik Willmon<br>Innad83<br>Innad83                                                        | Antal anmörkningar<br>0<br>0<br>0<br>0<br>0<br>0<br>0<br>0                                                         |
| rhållsbeskkningar<br>ikkningsdatum<br>145-f02<br>1477-03<br>307-01<br>307-01<br>309-05<br>406-14<br>409-16<br>507-08<br>507-08<br>509-07                                                                                                    | Titel           Und: Bro/PÄCK         Und: Bro/PÄCK           Und: Bro/PÄCK         Und: Bro/PÄCK           Und: Bro/PÄCK         Und: Bro/PÄCK           Und: Bro/PÄCK         Und: Bro/PÄCK           Und: Bro/PÄCK         Und: Bro/PÄCK                                                                                                    | Signatur<br>wieröl<br>wieröl<br>wieröl<br>wieröl<br>inandög<br>inandög<br>inandög<br>inandög                                                                                                    | Atkiverad av<br>Erik Willman<br>Erik Willman<br>Erik Willman<br>Erik Willman<br>Erik Willman<br>inandigs<br>inandigs<br>inandigs                                          | Antal anmärkninger<br>0<br>0<br>0<br>0<br>0<br>0<br>0<br>0<br>0<br>0<br>0<br>0<br>0<br>0<br>0<br>0<br>0<br>0<br>0  |
| nhållsbeiktningar.<br>ikliningsdatum<br>1-05-02<br>1-07-03<br>3-07-01<br>3-07-01<br>3-0                                                                                                    | Titel<br>Und Bro/BÁCK<br>Und Bro/BÁCK<br>Und Bro/BÁCK<br>Und Bro/BÁCK<br>Und Bro/BÁCK<br>Und Bro/BÁCK<br>Und Bro/BÁCK<br>Und Bro/BÁCK                                                                                                    | Signatur<br>witerS1<br>witerS1<br>witerS1<br>witerS1<br>inserS9<br>linand99<br>linand99<br>R.S                                                                                                    | Attivered av<br>Erik Willnen<br>Erik Willnen<br>Erik Willnen<br>Erik Willnen<br>Erik Willnen<br>Insadi<br>Insadi<br>Insadi<br>Fordi<br>Gest Stöckel                       | Antal anmörkningar<br>0<br>0<br>0<br>0<br>0<br>0<br>0<br>0<br>0<br>0<br>0<br>0<br>0<br>0<br>0<br>0                 |
| rhållsbesiktningar<br>iklningsdatum<br>1475-03<br>307-01<br>307-01<br>303-05<br>405-14<br>403-16<br>403-16<br>507-08<br>507-08<br>509-07<br>208-31                                                                                                    | Titel           Und: Bro/RACK           Und: Bro/RACK | Signatur<br>wier61<br>wier61<br>wier61<br>wier61<br>wier61<br>inrund88<br>inrund88<br>inrund88<br>Fis<br>Fis                                                                                                    | Atkiverad av<br>Erik Willman<br>Erik Willman<br>Erik Willman<br>Erik Willman<br>Erik Willman<br>inandis<br>inandis<br>inandis<br>Roger Stöckel                            | Antal anmärkningar<br>0<br>0<br>0<br>0<br>0<br>0<br>0<br>0<br>0<br>0<br>0<br>0<br>0<br>0<br>0<br>0<br>0<br>0<br>0  |
| målisbesktningar<br>iktningsdotum<br>105/02<br>107/03<br>307/01<br>307/01<br>307/01<br>405/14<br>405/14<br>507/09<br>507/09<br>509/07<br>208/01                                                                                                    | Titel<br>Und Bro/BÁCK<br>Und Bro/BÁCK<br>Und Bro/BÁCK<br>Und Bro/BÁCK<br>Und Bro/BÁCK<br>Und Bro/BÁCK<br>Und Bro/BÁCK<br>Und Bro/BÁCK                                                                                                    | Signatur<br>witer31<br>witer31<br>witer31<br>witer331<br>finend89<br>finend89<br>finend89<br>finend89<br>finend89<br>finend89<br>finend89<br>finend89<br>finend89                                                                                                    | Akiverad av<br>Erik Willman<br>Erik Willman<br>Erik Willman<br>Erik Willman<br>Erik Willman<br>Inrandis<br>Inrandis<br>Roger Stockel                                      | Antal anmärkningar<br>0<br>0<br>0<br>0<br>0<br>0<br>0<br>0<br>0<br>0<br>0<br>0<br>0<br>0<br>0<br>0<br>0<br>0       |
| hållsbecktningar.<br>ktningsdatum<br>457 40<br>457 40<br>457 40<br>459 45<br>459 450 450 450 450 450 450 450 450 450 450                                                                                                    | Titel           Und: Bro/RACK           Und: Bro/RACK           Und: Bro/RACK           Und: Bro/RACK           Und: Bro/RACK           Und: Bro/RACK           Und: Bro/RACK           Und: Bro/RACK           Und: Bro/RACK           Und: Bro/RACK           Und: Bro/RACK           Und: Bro/RACK           Und: Bro/RACK                                                                         | Signatur<br>weiröl<br>weiröl<br>weiröl<br>weiröl<br>inandiss<br>inandiss<br>inandiss<br>inandiss<br>inandiss<br>inandiss                                                                                                    | Attivered av<br>Eik William<br>Eik William<br>Eik William<br>Eik William<br>Eik William<br>Inandi3<br>Inandi3<br>Inandi3<br>Roger Stöckel                                 | Antal anniärkningar<br>0<br>0<br>0<br>0<br>0<br>0<br>0<br>0<br>0<br>0<br>0<br>0<br>0<br>0<br>0<br>0<br>0<br>0<br>0 |
| hålisbesiktningar<br>ktringsdotum<br>-05:02<br>-07:03<br>-07:03<br>-07:04<br>-05:05<br>-05:05<br>-05:06<br>-05:06<br>-06:07<br>-08<br>-06:07<br>-08<br>-06:07<br>-08<br>-06:07<br>-08<br>-06:07<br>-08<br>-06:07<br>-08<br>-06:07<br>-08<br>-06:07<br>-08<br>-06:07<br>-08<br>-06:07<br>-08<br>-06:07<br>-08<br>-08<br>-07<br>-08<br>-08<br>-08<br>-08<br>-08<br>-08<br>-08<br>-08<br>-08<br>-08                                                                                                    | Titel<br>Und Bro/PÄCK<br>Und Bro/PÄCK<br>Und Bro/PÄCK<br>Und Bro/PÄCK<br>Und Bro/PÄCK<br>Und Bro/PÄCK<br>Und Bro/PÄCK<br>Und Bro/PÄCK<br>Und Bro/PÄCK                                                                                                    | Signatur<br>wier31<br>wier31<br>wier31<br>wier31<br>inrend39<br>inrend39<br>inrend39<br>insend39<br>fisend39<br>fisend39<br>fisend39                                                                                                    | Aktiverad av<br>Etik Willman<br>Etik Willman<br>Etik Willman<br>Etik Willman<br>Etik Willman<br>Etik Willman<br>Inandi3<br>Inandi3<br>Inandi3<br>Inandi3<br>Neger Stöckel | Antal anmärkningar<br>0<br>0<br>0<br>0<br>0<br>0<br>0<br>0<br>0<br>0<br>0<br>0<br>0<br>0<br>0<br>0<br>0<br>0<br>0  |
| hållsbeikkningar<br>kkningsdøtum<br>48-02<br>49-04<br>19-04<br>19-05<br>19-05<br>19-05<br>19-05<br>19-05<br>10-14<br>10-14 | Tèci           Und Bro/RÁCK           Und Bro/RÁCK           Und Bro/RÁCK           Und Bro/RÁCK           Und Bro/RÁCK           Und Bro/RÁCK           Und Bro/RÁCK           Und Bro/RÁCK           Und Bro/RÁCK           Und Bro/RÁCK           Und Bro/RÁCK           Und Bro/RÁCK           Und Bro/RÁCK           Und Bro/RÁCK                                                                | Signatu<br>weintit<br>weintit<br>weintit<br>weintit<br>weintit<br>inandit<br>inandit<br>Randit<br>R.S                                                                                                    | Attivered av<br>Erik Willmon<br>Erik Willmon<br>Erik Willmon<br>Erik Willmon<br>Erik Willmon<br>Inandigs<br>Inandigs<br>Inandigs<br>Roger Stockel                         | Antal anmörkningar<br>0<br>0<br>0<br>0<br>0<br>0<br>0<br>0<br>0<br>0<br>0<br>0<br>0<br>0<br>0<br>0                 |
| hålibbesktningar.<br>kkningsdøtum<br>105:02<br>107:03<br>107:01<br>109:05<br>100:14<br>109:16<br>109:16<br>109:16<br>109:16<br>109:16<br>109:16<br>109:16<br>109:17<br>109:17<br>10<br>109:17<br>109:17<br>10<br>109:17<br>10<br>109:17<br>10<br>109:17<br>10<br>10<br>109:17<br>10<br>10<br>10<br>10<br>10<br>10<br>10<br>10<br>10<br>10<br>10<br>10<br>10                                                                                                    | Titel           Und: Bro/RACK           Und: Bro/RACK           Und: Bro/RACK           Und: Bro/RACK           Und: Bro/RACK           Und: Bro/RACK           Und: Bro/RACK           Und: Bro/RACK           Und: Bro/RACK           Und: Bro/RACK           Und: Bro/RACK           Und: Bro/RACK           Und: Bro/RACK           Und: Bro/RACK                                                 | Signatur<br>wieröt<br>wieröt<br>wieröt<br>wieröt<br>inrandist<br>finandist<br>finandist | Aktiverad av<br>Erik Willman<br>Erik Willman<br>Erik Willman<br>Erik Willman<br>Erik Willman<br>Inandis<br>Inandis<br>Inandis<br>Reger Stöckel                            | Antal anmärkningar<br>0<br>0<br>0<br>0<br>0<br>0<br>0<br>0<br>0<br>0<br>0<br>0<br>0<br>0<br>0<br>0<br>0<br>0<br>0  |
| hålsbesktningar<br>ktringsdøtum<br>48-02<br>49-03<br>49-04<br>49-05<br>105-14<br>105-16<br>507-08<br>509.07<br>208-31<br>105-14<br>105-14<br>105-16<br>105-14<br>105-16<br>105-10<br>105-10<br>105                                                                                                    | Titel<br>Und Bro/BÁCK<br>Und Bro/BÁCK<br>Und Bro/BÁCK<br>Und Bro/BÁCK<br>Und Bro/BÁCK<br>Und Bro/BÁCK<br>Und Bro/BÁCK<br>Und Bro/BÁCK<br>Und Bro/BÁCK                                                                                                    | Signatur<br>wier61<br>wier61<br>wier61<br>wier61<br>wier61<br>Mand99<br>linand99<br>linand99<br>R.S                                                                                                    | Attivered av<br>Erik Willnon<br>Erik Willnon<br>Erik Willnon<br>Erik Willnon<br>Erik Willnon<br>Inondis<br>Inondis<br>Inondis<br>Roger Stöckel                            | Artal anmörkningar<br>0<br>0<br>0<br>0<br>0<br>0<br>0<br>0<br>0<br>0<br>0<br>0<br>0                                |
| nållsbeskkninger<br>iktningsdatun<br>105/02<br>107/01<br>309/05<br>406-14<br>408-16<br>507/08<br>507/08<br>507/08<br>505/07<br>208-31                                                                                                    | Tžel           Und: Buo/BÁCK           Und: Buo/BÁCK           Und: Buo/BÁCK           Und: Buo/BÁCK           Und: Buo/BÁCK           Und: Buo/BÁCK           Und: Buo/BÁCK           Und: Buo/BÁCK           Und: Buo/BÁCK           Und: Buo/BÁCK           Und: Buo/BÁCK           Und: Buo/BÁCK                                                                                                  | Signatur<br>wein01<br>wein01<br>wein01<br>wein01<br>inand09<br>inand09<br>inand09<br>inand09                                                                                                    | Attivered av<br>Eit, Villnen<br>Eit, Villnen<br>Eit, Villnen<br>Eit, Villnen<br>Eit, Villnen<br>Finad83<br>Inad83<br>Inad83<br>Reger Stockel                              | Antal annähninga<br>0<br>0<br>0<br>0<br>0<br>0<br>0<br>0<br>0<br>0<br>0<br>0<br>0<br>0<br>0<br>0<br>0<br>0<br>0    |
| shålsbesiktningar<br>ilkhningdetum<br>10502<br>10703<br>30701<br>30701<br>30705<br>40614<br>50708<br>60907<br>20831                                                                                                    | Titel<br>Und Bro/BÄCK<br>Und Bro/BÄCK<br>Und Bro/BÄCK<br>Und Bro/BÄCK<br>Und Bro/BÄCK<br>Und Bro/BÄCK<br>Und Bro/BÄCK<br>Und Bro/BÄCK<br>Und Bro/BÄCK                                                                                                    | Signatur<br>wier31<br>wier31<br>wier31<br>wier31<br>wier31<br>hond83<br>Pinon883<br>Pinon883<br>Pinon883<br>Pinon883<br>Pinon883<br>Pinon883<br>Pinon883<br>Pinon883<br>Pinon883                                                                                                    | Akkvend av<br>Erik Willnan<br>Erik Willnan<br>Erik Willnan<br>Erik Willnan<br>Erik Willnan<br>Inandis<br>Inandis<br>Roger Stockel                                         | Antal anmärkningar<br>0<br>0<br>0<br>0<br>0<br>0<br>0<br>0<br>0<br>0<br>0<br>0<br>0                                |
| nhåltsbesktningar:<br>åttningsdotum<br>145-62<br>307-01<br>309-05<br>405-14<br>405-16<br>507-08<br>509-07<br>208-31                                                                                                    | Titel           Und Bro/BACK           Und Bro/BACK           Und Bro/BACK           Und Bro/BACK           Und Bro/BACK           Und Bro/BACK           Und Bro/BACK           Und Bro/BACK           Und Bro/BACK           Und Bro/BACK           Und Bro/BACK           Und Bro/BACK           Und Bro/BACK                                                                                      | Signatu<br>werði<br>werði<br>werði<br>werði<br>inandig<br>inandig<br>inandig<br>R.S                                                                                                    | Adviverad av<br>Erik Wilmon<br>Erik Wilmon<br>Erik Wilmon<br>Erik Wilmon<br>Erik Wilmon<br>Inandi39<br>Inandi39<br>Inandi39<br>Roger Stockel                              | Antal annöfkningar<br>0<br>0<br>0<br>0<br>0<br>0<br>0<br>0<br>0<br>0<br>0<br>0<br>0                                |
| rhållebeskhningar<br>ilkningsdatum<br>1.05702<br>3.0701<br>3.09505<br>4.06-14<br>4.05-18<br>4.05-18<br>5.07007<br>2.06-31                                                                                                    | Titel           Und: Bro/RACK           Und: Bro/RACK           Und: Bro/RACK           Und: Bro/RACK           Und: Bro/RACK           Und: Bro/RACK           Und: Bro/RACK           Und: Bro/RACK           Und: Bro/RACK           Und: Bro/RACK           Und: Bro/RACK           Und: Bro/RACK           Und: Bro/RACK           Und: Bro/RACK                                                 | Signatur<br>wieröft<br>wieröft<br>wieröft<br>wieröft<br>wieröft<br>innand38<br>innand38<br>innand38<br>innad38<br>innad38<br>in Sign<br>R.S                                                                                                    | Attiverad av<br>Etil, Willnan<br>Etil, Willnan<br>Etil, Willnan<br>Etil, Willnan<br>Etil, Willnan<br>Inradiß<br>Inradiß<br>Inradiß<br>Roger Stockel                       | Antal anmürkningar<br>0<br>0<br>0<br>0<br>0<br>0<br>0<br>0<br>0<br>0<br>0<br>0<br>0<br>0<br>0<br>0<br>0<br>0<br>0  |
| nhåltsbesiktningar.<br>iktningstötum<br>145-02<br>147-03<br>145-04<br>145-04<br>145-14<br>145-14<br>14                                                                                                    | Thei<br>Und Bro/BÁCK<br>Und Bro/BÁCK<br>Und Bro/BÁCK<br>Und Bro/BÁCK<br>Und Bro/BÁCK<br>Und Bro/BÁCK<br>Und Bro/BÁCK<br>Und Bro/BÁCK<br>Und Bro/BÁCK                                                                                                    | Signatur<br>veteri01<br>veteri01<br>veteri01<br>veteri01<br>veteri01<br>veteri01<br>veteri01<br>inand09<br>inand09<br>inand09<br>R S                                                                                                    | Attiveted av<br>Erik Willman<br>Erik Willman<br>Erik Willman<br>Erik Willman<br>Erik Willman<br>InandB9<br>InandB9<br>InandB9<br>Roger Stockel                            | Artal anmörkningar<br>0<br>0<br>0<br>0<br>0<br>0<br>0<br>0<br>0<br>0<br>0                                          |
| hållsbesktrringer:<br>ktraisgestum<br>05 foz<br>07 01<br>08 02<br>08 03<br>08 05<br>06 14<br>06 14<br>06 14<br>06 14<br>06 16<br>07 08<br>08 07<br>08 03<br>1                                                                                                    | Tžel           Und: Bro/RÅCK           Und: Bro/RÅCK           Und: Bro/RÅCK           Und: Bro/RÅCK           Und: Bro/RÅCK           Und: Bro/RÅCK           Und: Bro/RÅCK           Und: Bro/RÅCK           Und: Bro/RÅCK           Und: Bro/RÅCK           Und: Bro/RÅCK           Und: Bro/RÅCK           Und: Bro/RÅCK           Und: Bro/RÅCK                                                  | Signatur<br>wieröl<br>wieröl<br>wieröl<br>wieröl<br>inandöß<br>inandöß<br>inandöß<br>n.s                                                                                                    | Attivered av<br>Eit Willnen<br>Eit Willnen<br>Eit Willnen<br>Eit Willnen<br>Eit Willnen<br>Inandis<br>Inandis<br>Inandis<br>Neger Stockel                                 | Antal annäikninga<br>0<br>0<br>0<br>0<br>0<br>0<br>0<br>0<br>0<br>0<br>0<br>0<br>0<br>0                            |

Dubbelklicka på vald besiktning så öppnas hela besiktningsrapporten i ett nytt fönster. För att sortera besiktningarna, klicka på någon av kolumnrubrikerna i de båda fönstren så sker en sortering i fallande alternativt stigande ordning.

Observera att i summeringen av antalet besiktningsanmärkningar i kolumnen längst till höger ingår inte bedömningspunkter som registrerats som "Ej bedömd" och mätpunkter där inget mätvärde angivits.

#### 9.1.3 Anmärkningshistorik

Under fliken anmärkningshistorik visas de anmärkningar som objektet har haft. Listan kan föras över till Excel för vidare bearbetning.

### 9.2 Skapa/Beställa besiktningsformulär

Varje anläggningsindivid som besiktas ska ha ett eget besiktningsformulär som är anpassat för just den unika anläggningsindividen. Till grund för formuläret ligger anläggningens specifikation och centralt förvaltade besiktningsmallar. Besiktningsmallarna grundas på gällande besiktningsföreskrifter; för säkerhetsbesiktningen se TDOK 2014:0240.

Tänk på att:

- Inte skapa besiktningsformulär för besiktningar alltför långt fram i tiden, eftersom förändringar av anläggningindivider eller besiktningsmallar då riskerar att inte komma med. Begränsa till någon veckas arbete.
- Uppdatering av anläggningsinformation till Bessy sker varje natt.
- När besiktningsformulär har beställts och skapats upp i avsedd mapp kan BessyPC stängas.

#### 9.2.1 Skapa besiktningsformulär

För att skapa ett besiktningsformulär måste först anläggningarna sökas ut, se kapitel 9.1. Markera sedan anläggningsindividen som ska besiktas genom att klicka på den. Det går även att markera flera anläggningsindivider genom att trycka ctrl + klick eller shift + klick. Beställ sedan besiktningsformulär via <u>Arkiv</u>, <u>Skapa/Beställ, Besiktningsformulär</u>. Då öppnas ett nytt fönster, se bilden nedan.

| Besiktningstyp:                                                   | •                                    |
|-------------------------------------------------------------------|--------------------------------------|
| Besiktningsman:                                                   |                                      |
| Марр:                                                             | <b></b>                              |
| Beställare:                                                       | Birre Nyström, Luleå                 |
|                                                                   | 1 Skapa aven for besiktningsklass E. |
| Urval<br><u>M</u> arkerat<br><u>A</u> llt                         |                                      |
| Urval<br>© <u>M</u> arkerat<br>C <u>A</u> llt<br>Antal anläggning | gsindivider: 1                       |

Förklaringar till bilden:

| Besiktningstyp | Besiktningstyp är t.ex. säkerhets-, underhålls- eller OFP-besiktning. Klicka<br>på pilen till höger så visas en lista på besiktningstyper. Välj rätt<br>besiktningstyp genom att markera den.                                                                        |
|----------------|----------------------------------------------------------------------------------------------------|
| Besiktningsman | Namn på den som ska besiktiga anläggningarna. Klicka på rutan till höger<br>och en lista visas på besiktningsmän. Välj rätt besiktningsman genom att<br>markera namnet.                                                                                              |
| Марр           | Mappnamn är ett samlingsnamn för en del av dina besiktningsformulär<br>(obligatoriskt). Genom att klicka på pilen till höger kommer en lista med<br>befintliga mappar upp. För att skapa ny mapp så skriv in ett mappnamn<br>som inte finns i listan sedan tidigare. |
| Beställare     | Namnet på den person som beställt besiktningsformulären.                                                                                                    |

Med **Markerat** menas att besiktningsformulär ska skapas för de anläggningar som är markerade. Med **Allt** menas att besiktningsformulär ska skapas för alla anläggningar som sökts ut i fönstret som visas på sidan 9.Bekräfta genom att klicka på **OK**.

#### 9.2.2 Följa hur besiktningsformulären skapas

Allteftersom Bessy skapar de besiktningsformulär som är beställda så visas hur stor andel som har skapats. I bilden nedan ser man längst ned att stapeln växer från vänster och just nu visar att 2% av besiktningsformulären skapats. Procenten anger andelen av antalet besiktningsformulär, utan hänsyn till hur stora de är.

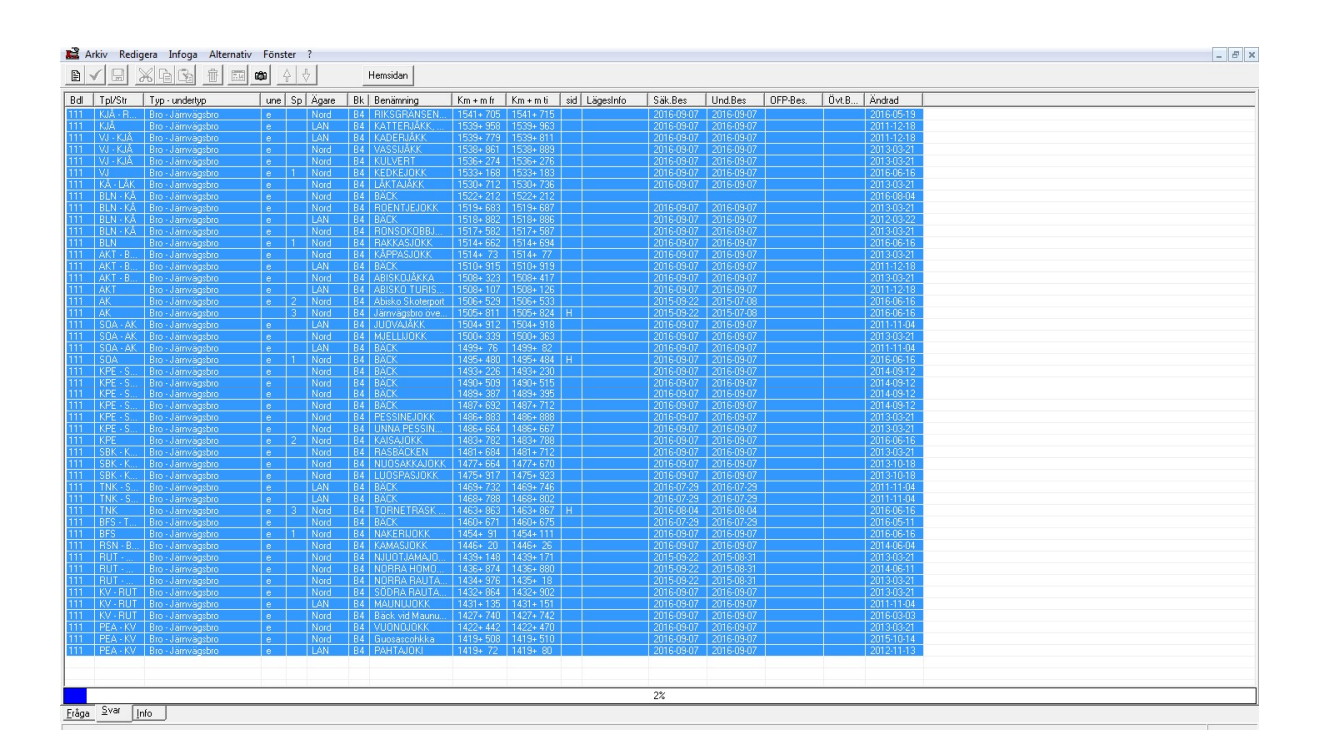

På fliken **Info** fås information om vilka anläggningsindivider som Bessy har beställt respektive ej beställt besiktningsformulär för. Om Bessy inte har beställt besiktningsformulär för en viss anläggningsindivid så visas

detta på **Info**-fliken under en egen rubrik, se bild nedan. Detta kan bero på att besiktningsklass=Ej för individen, Det kan också bero på att specifikationen av anläggningsindividen är felaktig i BIS. En felaktig specifikation av anläggningsindividen leder dock oftast till att besiktningsformuläret saknar eller har felaktiga besiktningspunkter.

| andel             | Tpl/Str                    | Typ - un                      | une                 | Sp              | Agare | Klass | Mall | Benämni | Km + m fr | Km + m ti | Sida | LägesInf |
|-------------------|----------------------------|-------------------------------|---------------------|-----------------|-------|-------|------|---------|-----------|-----------|------|----------|
|                   |                            |                               |                     |                 |       |       |      |         |           |           |      |          |
|                   |                            |                               |                     |                 |       |       |      |         |           |           |      |          |
|                   |                            |                               |                     |                 |       |       |      |         |           |           |      |          |
|                   |                            |                               |                     |                 |       |       |      |         |           |           |      |          |
|                   |                            |                               |                     |                 |       |       |      |         |           |           |      |          |
|                   |                            |                               |                     |                 |       |       |      |         |           |           |      |          |
|                   |                            |                               |                     |                 |       |       |      |         |           |           |      |          |
|                   |                            |                               |                     |                 |       |       |      |         |           |           |      |          |
|                   |                            |                               |                     |                 |       |       |      |         |           |           |      |          |
|                   |                            |                               |                     |                 |       |       |      |         |           |           |      |          |
|                   |                            |                               |                     |                 |       |       |      |         |           |           |      |          |
|                   |                            |                               |                     |                 |       |       |      |         |           |           |      |          |
|                   |                            |                               |                     |                 |       |       |      |         |           |           |      |          |
|                   |                            |                               |                     |                 |       |       |      |         |           |           |      |          |
|                   |                            |                               |                     |                 |       |       |      |         |           |           |      |          |
|                   |                            |                               |                     |                 |       |       |      |         |           |           |      |          |
|                   |                            |                               |                     |                 |       |       |      |         |           |           |      |          |
|                   |                            |                               |                     |                 |       |       |      |         |           |           |      |          |
|                   | 211 10 1                   |                               |                     |                 |       |       |      |         |           |           |      |          |
| nläggning         | ar för vilka be            | siktningsformul               | lär EJ har b        | oeställts       |       |       |      |         | ,         |           |      |          |
| läggning<br>Indel | ar för vilka be            | siktningsformul<br>Typ - un   | lär EJ har b        | eställts<br>Sp  | Ägare | Klass | Mall | Benämni | Km + m fr | Km + m ti | Sida | Lägesin  |
| läggning<br>Indel | ar för vilka be<br>Tpl/Str | siktningsformu<br>Typ - un    | lär EJ har b<br>une | eställts<br>Sp  | Ägare | Klass | Mall | Benämni | Km + m fr | Km + m ti | Sida | Lägeslr  |
| läggning<br>Indel | ar för vilka be<br>Tpl/Str | siktningsformul<br>Typ - un   | lär EJ har b<br>une | eställts<br>Sp  | Ägare | Klass | Mall | Benämni | Km + m fr | Km + m ti | Sida | Lägeslr  |
| läggning<br>Indel | ar för vilka be<br>Tpl/Str | siktningsformu<br>Typ - un    | lär EJ har b<br>une | eställts<br>Sp  | Ägare | Klass | Mall | Benämni | Km + m fr | Km + m ti | Sida | Lägeslr  |
| läggning<br>andel | ar för vilka be<br>Tpl/Str | siktningsformu<br>Typ - un    | lär EJ har b        | eställts<br>Sp  | Ägare | Klass | Mall | Benämni | Km + m fr | Km + m ti | Sida | Lägeslr  |
| läggning<br>Indel | ar för vilka be<br>Tpl/Str | siktningsformul<br>Typ - un   | lär EJ har b        | eställts<br>Sp  | Ägare | Klass | Mall | Benämni | Km + m fr | Km + m ti | Sida | Lägeslr  |
| läggning<br>ndel  | ar för vilka be<br>Tpl/Str | siktningsformul<br>Typ - un   | lär EJ har b<br>une | eställts<br>Sp  | Ägare | Klass | Mall | Benämni | Km + m fr | Km + m ti | Sida | Lägeslr  |
| läggning<br>Indel | ar för vilka be<br>Tpl/Str | siktningsformul<br>  Тур - un | lär EJ har b        | beställts<br>Sp | Ägare | Klass | Mall | Benämni | Km + m fr | Km + m ti | Sida | Lägeslr  |
| läggning<br>Indel | ar för vilka be            | siktningsformul<br>Typ - un   | lär EJ har b        | Sp              | Ägare | Klass | Mall | Benämni | Km + m fr | Km + m ti | Sida | Lägeslr  |
| läggning<br>indel | ar för vilka be<br>Tpl/Str | siktningsformul<br>Typ - un   | lär EJ har b        | eställts<br>Sp  | Ägare | Klass | Mall | Benämni | Km + m fr | Km + m ti | Sida | Lägeslr  |
| läggning<br>andel | ar för vilka be            | siktningsformul<br>  Тур - un | lär EJ har b        | beställts<br>Sp | Ägare | Klass | Mali | Benämni | Km + m fr | Km + m ti | Sida | Lägeslr  |
| läggning<br>andel | ar för vilka be<br>Tpl/Str | siktningsformul<br>Typ - un   | lär EJ har b        | eställts<br>Sp  | Ägare | Klass | Mail | Benämni | Km + m fr | Km + m ti | Sida | Lägeslr  |
| andel             | ar för vilka be            | siktningsformul<br>Typ - un   | lär EJ har b        | eställts<br>Sp  | Ägare | Klass | Mall | Benämni | Km + m fr | Km + m ti | Sida | Lägeslr  |
| andel             | ar för vilka be            | siktningsformul<br>  Typ - un | ärEJharb            | eställts<br>Sp  | Ägare | Klass | Mall | Benämni | Km + m fr | Km + m ti | Sida | Lägeslr  |
| andel             | ar för vilka be            | siktningsformul<br>  Typ - un | lär EJ har b        | eställts<br>Sp  | Ägare | Klass | Mall | Benämni | Km + m fr | Km + m ti | Sida | Lägeslr  |
| andel             | ar för vilka be<br>Tpl/Str | siktningsformul<br>Typ - un   | lär EJ har b        | eställts<br>Sp  | Ägare | Klass | Mall | Benämni | Km + m fr | Km + m ti | Sida | Lägeslr  |
| andel             | ar för vilka be            | siktningsformul<br>Typ - un   | lär EJ har b        | seställts<br>Sp | Ägare | Klass | Mall | Benämni | Km + m fr | Km + m ti | Sida | Lägesli  |

### 9.3 Hämta besiktningsformulär till handdatorn

Detta steg görs via handdatorn. För utförligare information se handledning för BessyMobile här.

### 9.4 Registrera en besiktning med BessyPC

Som besiktningsman ska du använda BessyMobile, men då BessyMobile inte är tillgängligt finns funktionen att registrera besiktning via BessyPC ska dock enbart ses som ett komplement för de tillfällen BessyMobile inte kan användas.

Vid användande av BessyPC för registrering av besiktning görs följande tre steg.

- 1. Ta fram och öppna besiktningsformuläret
- 2. Fyll i uppkomna anmärkningar och mätvärden på ett korrekt vis
- 3. Arkivera besiktningsformuläret

### 9.4.1 Bifoga bilder i efterhand till besiktningsanmärkning eller BIS-avvikelse

Öppna besiktningsanmärkningen för att se bifogade dokument och för att lägga till dokument, till exempel foton tagna vid besiktningen, foton tagna efter åtgärd, ritningar etc. Som synes i bilden nedan framgår uppladdningsdatum, för att man tydligt ska se när dokumenten laddades upp.

| rkiverat besiktningsres<br>Anmärkningsid | År Bandel<br>2016 923 | Nummer<br>33 |                 |             |                          |                  |                       |                     |                          |                     | Spara       |
|------------------------------------------|-----------------------|--------------|-----------------|-------------|--------------------------|------------------|-----------------------|---------------------|--------------------------|---------------------|-------------|
| Besiktningstyp                           | Övertagandebesi       | ktning       |                 |             | Besiktningspunkt:        | Bom              |                       |                     |                          |                     | Loggutskrif |
| nläggningsbennämning                     | LANDGRENSGATA         | N            |                 |             | Bedömningsanmärkning:    | Defekt           |                       |                     |                          |                     |             |
| Anläggningstyp                           | : A-                  |              |                 |             | Risktyp:                 |                  |                       |                     |                          |                     | Stäng       |
| Ofelia-id                                |                       |              |                 |             | Åtgärdsförslag:          | Bytes            |                       |                     |                          |                     |             |
|                                          | -                     |              | U               | rsprungligt | föreslaget åtgärdsdatum: | 2017-03-04       |                       |                     |                          |                     |             |
| antering av besiktning:                  | anmärkning            |              |                 | _           |                          |                  |                       |                     |                          |                     |             |
| Skapad/ändrad                            | l: Birre Nyström, BR  | N, Luleå 20  | 016-12-04       |             | Ingår i kontrakt:        | € Ja C           | Nej                   |                     |                          |                     |             |
| Statu                                    | Ej behandlad          |              |                 | •           | Åtgärdsdatum:            | 2016-12-04       | -                     |                     |                          |                     |             |
| Motiv:                                   |                       | Ŧ            | Utförd åtgärd:  | [           |                          |                  |                       | •                   |                          |                     |             |
|                                          |                       |              |                 |             | Beställningsnummer:      | [                |                       |                     |                          |                     |             |
|                                          |                       |              |                 |             | Teknikgren:              | signal           | -                     |                     |                          |                     |             |
| Notering                                 | : Fästplåt            |              |                 |             | Prioritet:               | Månad            | -                     |                     |                          |                     |             |
| Extern referen                           | :                     |              |                 |             | -öreslaget åtgärdsdatum: | 2017-03-04       |                       |                     |                          |                     |             |
| Tex                                      | :                     |              |                 |             |                          | January 1997     |                       |                     |                          |                     |             |
| istorik                                  | '                     |              |                 |             |                          | Dokument         |                       |                     |                          |                     |             |
| ikapad av 🛛 🗍 Än                         | dringsdatum           | Status       | Beställningsnum | Prio Tekr   | ni   Föreslaget   Åtgi   | Beskrivning      | Datum                 | Storlek             | Filnamn                  | Uppladdad           |             |
|                                          |                       |              |                 |             |                          | Defekt<br>Defekt | 2016-12-04 2016-12-04 | 10,7 kB<br>10,1 kB  | Defekt.jpg<br>Defekt.jpg | 2016-12-0 2016-12-0 | 4           |
|                                          |                       |              |                 |             |                          |                  |                       | Construction of the | - And Constant (1997) -  |                     | 1           |
|                                          |                       |              |                 |             | /                        | 1                |                       |                     |                          |                     | 1 -         |
|                                          |                       |              |                 |             | /                        |                  |                       |                     |                          | 1                   |             |
|                                          | m                     |              |                 |             |                          |                  |                       |                     |                          | /                   |             |
|                                          |                       |              |                 |             |                          | N.               |                       |                     |                          |                     |             |

#### 9.4.2 Ta fram och öppna besiktningsformulär

För att ta fram besiktningsformulär som skapats, gå till **Arkiv, Öppna, Mapp**. Här ligger alla besiktningsformulär som skapats. **OBS! Endast 5000 besiktningsformulär kan visas åt gången så ta bort formulär och mappar som inte ska användas.** 

| 🛅 Signalställverk 8 🛛 🖌 🖌 | Titel                                                                                                    | Status      | Ägare | Anm   | Tpl/Str   | Km fr | M fr | une | Spår | Skapad     | Besiktad | Sign |  |
|---------------------------|----------------------------------------------------------------------------------------------------|-------------|-------|-------|-----------|-------|------|-----|------|------------|----------|------|--|
| 🗂 Signalställverk 9       | Säk · Spårväxel/506                                                                                                    | Ei påböriad | Nord  | 12/46 | BUD - BUD | 1147  | 777  | е   | 96   | 2013-12-31 |          |      |  |
| 🛅 Signalställverk fråga 1 | Säk Spårväxel/502                                                                                                    | Ej påbörjad | Nord  |       | BUD - BUD | 1150  | 520  | е   | 96   | 2013-12-31 |          |      |  |
| Signalställverk uhbes 01  | Säk · Spårväxel/621/624                                                                                                    | Ej påborjad | Nord  |       | BDN - BDN | 1144  | 77   | е   | 12   | 2013-12-31 |          |      |  |
| C Skaryfågeln             | Säk - Spårväxel/661                                                                                                    | Ej påborjad | Nord  |       | BDN - BDN | 1145  | 592  | е   | 93   | 2013-12-31 |          |      |  |
| C Skaryfågeln 2           | Säk - Spårväxel/521                                                                                                    | Ej påborjad | Nord  |       | BDN - BDN | 1145  | 836  |     | 100  | 2013-12-31 |          |      |  |
| Chandiash 2               | Säk - Spårväxel/64                                                                                                    | Ej påbörjad | Nord  |       | LE - LE   | 1179  | 651  | е   | 6    | 2013-12-18 |          |      |  |
| Skalviagen 5              | Sak - Spårvaxel/62                                                                                                    | Ej påborjad |       |       |           |       |      |     |      |            |          |      |  |
| Skarvlagein 4             | Säk - Spårväxel/20a/18b                                                                                                    | Ej påborjad | Nord  |       | LE - LE   | 1180  | 506  |     | 24   | 2013-12-18 |          |      |  |
| 💼 Skarvspår               | NUMBER OF STREET, STREET, STRE |             |       |       |           |       |      |     |      |            |          |      |  |

Till vänster visas samtliga mappar. Klicka på en mapp för att visa besiktningsformulären i rutan till höger. Högerklicka i rutan till höger för att sortera enligt något av:

- Sortera geografiskt stigande
- Sortera geografiskt sjunkande
- Status
- Skapad datum
- Besiktad datum

Öppna den besiktade anläggningsindividens besiktningsformulär genom att dubbelklicka på det i listan. Bilden nedan visar det fönster som öppnas.

| eniaggningstyp.       | Spårväxel         | Tpl/Str från: LE    | •          | Dat.: |  |
|-----------------------|-------------------|---------------------|------------|-------|--|
| Undertyp:             | EV-SJ50-300-1:9   | Km/M från: 1179+717 | - 1179+733 | Sign: |  |
| Bes.klass:            | B2 Bandel: 122    | Lägesinfo:          |            |       |  |
|                       | fätkod t1         | 💌 🚺                 | ätkod d    |       |  |
|                       | fatkod d          |                     |            |       |  |
| T C                   | lätkod i          | III                 |            |       |  |
|                       | lätkod h          |                     |            |       |  |
|                       | fätkod i1         |                     |            |       |  |
|                       | iaaninasanordnina |                     |            |       |  |
|                       | /äxeldriv, T1     |                     |            |       |  |
|                       | ♥ Växeldriv, T1   | -                   |            |       |  |
| /ärde: Einoterat      | Uradstander 11    | 1000                |            |       |  |
| /in/Norm/Max          | 1430/1435/1443 mm |                     |            |       |  |
| and a contract of the |                   |                     |            |       |  |
| Prioritet:            | dedatum:          |                     |            |       |  |

#### 9.4.3 Fylla i mätvärden och besiktningsanmärkningar

Till vänster i bilden ovan visas besiktningspunkterna. Ska något bedömas visas ett förstoringsglas, ska något mätas visas en gul tumstock, se bild nedan, där vi ser mätpunkten "Mätkod d":

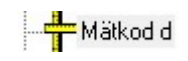

Klicka på en mätpunkt för att visa den till höger och i fönstret längst ned, med information om mätvärden och toleransgränser. För att registrera mätvärde, dubbelklicka på mätpunkten i det högra fönstret alternativt klicka på mätpunkten i det högra fönstret och välj därefter **Redigera, Mätpunkt**. Då öppnas nedanstående dialogruta.

| 2                                                                                                    | Bessy Produkt                                                                                                    | tion                                                                                                    | _ 🗆 🗡                                                                                                    |
|----------------------------------------------------------------------------------------------------|----------------------------------------------------------------------------------------------------|----------------------------------------------------------------------------------------------------|----------------------------------------------------------------------------------------------------|
| Arkiv Redigera Infoga Alternativ Fö                                                                                                    | inster ?<br>ØØI ▲ ↓                                                                                                    | Hemsidan                                                                                                    |                                                                                                    |
| Säk - Plankorsning<br>Anläggningstyp: Plankorsning<br>Undertyp: B<br>Bes.klass: B3 Bandel: 331<br>PRelä FV<br>PRelä Stängning v-sig, Trv<br>Prödröpingstid Fv<br>Relä stängning v-sig, Trv<br>Prödröpingstid varnings<br>Batteri<br>Batteri<br>Patterisnänninn 12 V<br>Värde: Ej noterat<br>Min/Norm/Max: 10/120/30 s<br>Prioritet:<br>Föreslaget åtgärdsdatum:<br>Notering:<br>M B S3 | g/SÖDRA MOJE<br>Tpl/Str från: GNF<br>Km/M från: 89+560<br>Lägesinfo: Kur 63<br>Fördröjningstid varningssig<br>Benämning:<br>Min:<br>Max:<br>Norm:<br>Värde:<br>Prioritet:<br>Föreslaget åtgärdsdatum:<br>Notering:<br>Ofelia.id | Dat.:      Dat.:      Dat.:      Dat.:      Dat.:      Dat.:      Dat.:      Sign:       Aut     2016-05-26      EE000556485 | unkt ×<br>ssignal □ Lokal<br>Min/Max Toleranser<br>□ Absoluta<br>▼ Relativa<br>□ Ej bedömd<br>↓ Åtgärdad |
|                                                                                                    |                                                                                                    |                                                                                                    | OK Avbryt                                                                                                |

Efter att du fyllt i mätvärden och övriga uppgifter klicka på **OK** för att registrera besiktningsresultatet.

För att fylla i besiktningsanmärkningar och ytterligare information för en bedömningspunkt, klicka på bedömningspunkten (förstoringsglaset) och sedan på **Infoga, Bedömningsanmärkning,** följande bild visas då (här har besiktningsmannen fyllt i ett rälsfel):

| 🚆 Arkiv Redigera Info                                   | oga Altern      | ativ Fönst                                              | er ?   |                                   |            |
|---------------------------------------------------------|-----------------|---------------------------------------------------------|--------|-----------------------------------|------------|
|                                                         |                 |                                                         | • •    | Hemsida                           | n          |
| nläggningstyp: Räl                                      |                 | Tpl/Str från:                                           | SNU    | ·                                 | Dat.:      |
| ndertyp: E3 50                                          |                 | Km/M från:                                              | 49+ 96 | · 49+ 224                         | Sign:      |
| es.klass: B1 Ba                                         | ndel: 625       | Lägesinfo:                                              |        |                                   |            |
| ∃- Besiktningspunkter<br>∲ Räl v, Tsäk<br>∲ Räl h, Tsäk |                 |                                                         |        |                                   |            |
| Besiktningsanmärkning                                   | 3               |                                                         |        |                                   | ×          |
| Besiktningspunkt:                                       | Rälv            |                                                         |        |                                   | <u>0</u> K |
| Anmärkning:                                             | Rälsfel         |                                                         |        | -                                 | Avbryt     |
| Åtgärdsförslag:                                         | Enligt noteri   | ng                                                      |        | -                                 | ⊻erkställ  |
| Prioritet:                                              | Vecka           |                                                         |        | Åtgärdad<br>Provisoriskt<br>lagat | Notering   |
| Utförd åtgärd:                                          |                 |                                                         |        | -                                 |            |
| Föreslaget åtgärdsdatum:                                | 2022-08-23      |                                                         |        |                                   |            |
| Individ/Stolpnummer:                                    |                 |                                                         |        |                                   |            |
| Ofelia-id:                                              | FR              |                                                         |        |                                   |            |
| Bedömningsstöd                                          |                 |                                                         |        |                                   |            |
|                                                         |                 | \$\begin{aligned} & & & & & & & & & & & & & & & & & & & |        |                                   |            |
| Dokument                                                | 1               | ,                                                       |        |                                   |            |
| Beskrivning Datum S                                     | torlek   Filnan | nn   Uppladd                                            | ad     |                                   |            |
|                                                         |                 |                                                         |        |                                   |            |

Högerklicka i det vita fältet eller klicka på och välj Lägg till bild/dokument för att bifoga bilder till besiktningsanmärkningen. Dokumenten kan vara foton som togs vid besiktningen, filmer, ritningar etc. Se bild nedan för hur det kan se ut när en bild är tillagd. För att ändra beskrivningen så klicka på beskrivningen (i detta fall "Headchecks") och klicka därefter (alternativt högerklicka beskrivningen) och skriv den nya beskrivningen. För att ta bort ett dokument så klicka på det och klicka sedan

| Besikt                                | ningspunkt: F    | Räl v        |                |                            | _            | <u>0</u> K |
|---------------------------------------|------------------|--------------|----------------|----------------------------|--------------|------------|
|                                       | unmärkning: [    | Palafal      |                |                            |              | Avhrut     |
| , , , , , , , , , , , , , , , , , , , | krimaikriing. jr | naisiei      |                |                            | <u> </u>     |            |
| Åtg                                   | ärdsförslag:     | Enligt noter | ring           |                            | -            | Verkstäl   |
|                                       | Prioritet:       | /ecka        | 2              | Atgärd<br>Provise<br>lagat | ad<br>priskt | Notering   |
| Ut                                    | förd åtgärd:     |              |                |                            | -            |            |
| Föreslaget åtg                        | gärdsdatum: 🛛    | 022-08-23    | }              |                            |              |            |
| Individ/St                            | olpnummer:       |              |                |                            |              |            |
|                                       | Ofelia-id: F     | R            |                |                            |              |            |
| Bedömningss                           | töd              |              |                |                            |              |            |
|                                       |                  |              | < >            |                            |              |            |
| Dokument                              |                  |              |                |                            |              |            |
| Beskrivning                           | Datum            | Storlek      | Filnamn        | Uppladdad                  |              |            |
| Headchecks                            | 2022-08-09       | 74,3 kB      | Headchecks.jpg | 2022-08-09                 |              |            |
|                                       |                  |              |                |                            | - 1          |            |

Genom att först trycka på **Verkställ** och sedan på **Notering** visas ytterligare ett fönster enligt nedan, där du kan skriva mer information om anmärkningen:

| lesiktningspunkt: | Räl v           | OK      |
|-------------------|-----------------|---------|
| .nmärkning:       | Rälsfel         | Ávbrit. |
| tgärdsförslag:    | Enligt notering |         |
| m + m från        | 1539 + 996.68   |         |
| m + m till        | 1541 + 718.51   |         |
| otering:          |                 |         |
|                   |                 |         |
|                   |                 |         |

#### 9.4.4 Massuppdatera

Det är även möjligt att uppdatera (besiktningsdatum och signatur) för flera besiktningsformulär samtidigt genom att först markera de besiktningsformulär som skall uppdateras och välj sedan **Redigera**, **Besiktningsformulär**.

Observera att det inte är korrekt att arkivera anmärkningar med den här funktionen.

| Infoga Alternativ För                                                                                                    | nster ?                                                                                                    |                                                                                                    |                                                                                                    |                                  |                                                                                                    |                                                                                                    |                                                                                                    |                                                                                                    |
|----------------------------------------------------------------------------------------------------|----------------------------------------------------------------------------------------------------|----------------------------------------------------------------------------------------------------|----------------------------------------------------------------------------------------------------|----------------------------------|----------------------------------------------------------------------------------------------------|----------------------------------------------------------------------------------------------------|----------------------------------------------------------------------------------------------------|----------------------------------------------------------------------------------------------------|
|                                                                                                    | \$ ₹                                                                                                    | Hemsid                                                                                                    | an                                                                                                    |                                  |                                                                                                    |                                                                                                    |                                                                                                    |                                                                                                    |
| Titel                                                                                                    | Status                                                                                                    | Ägare .                                                                                                    | Anm Tpl/Str                                                                                                    | Km                               | M fr                                                                                                    | u                                                                                                    | Sp                                                                                                    | Skapad                                                                                                    |
| Titel<br>Säk - Tavla/Plog.M ?<br>Säk - Tavla/Plog.M ?<br>Säk - Tavla/Plog.M ?<br>Säk - Tavla/Plog.M ?<br>Säk - Tavla/Plog.M ? | Status<br>Ej påbörjad<br>Ej påbörjad<br>Ej påbörjad<br>Ej påbörjad<br>Ej påbörjad<br>Ej påbörjad<br>edigera - besi<br>Datum: 2012<br>Signatur:<br>Jrval<br>Markerat<br>Allt | Ägare     .       LAV     LAV       LAV     LAV       LAV                                                                                                    | Anm Tpl/Str<br>RBÄ-RBÄ<br>RBÄ-RBÄ<br>RBÄ-RBÄ<br>RBÄ-RBÄ<br>RBÄ-RBÄ                                                                                                    | Km<br>70<br>70<br>70<br>70<br>70 | M fr<br>14<br>160<br>184<br>210<br>257                                                                                                    | e<br>e<br>e                                                                                                    | <u>Sp</u><br>3<br>3<br>3<br>2                                                                                                    | Skapad<br>2012-03-21<br>2012-03-21<br>2012-03-21<br>2012-03-21<br>2012-03-21                                                                                                    |
|                                                                                                    | Infoga Alternativ För                                                                                                    | Infoga Alternativ Fönster ?<br>Titel Status<br>Säk - Tavla/Plog.tM ? Ej påbörjad<br>Säk - Tavla/Plog.tM ? Ej påbörjad<br>Säk - T | Infoga       Alternativ       Fönster       ?         Image: Status       Agare       .       Agare       .         Säk - Tavla/Plog.tM ?       Ej påbörjad       LAV         Säk - Tavla/Plog.tM ?       Ej påbörjad       LAV         Säk - Tavla/Plog.tM ?       Ej påbörjad       LAV         Säk - Tavla/Plog.tM ?       Ej påbörjad       LAV         Säk - Tavla/Plog.tM ?       Ej påbörjad       LAV         Säk - Tavla/Plog.tM ?       Ej påbörjad       LAV         Säk - Tavla/Plog.tM ?       Ej påbörjad       LAV         Säk - Tavla/Plog.tM ?       Ej påbörjad       LAV         Säk - Tavla/Plog.tM ?       Ej påbörjad       LAV         Säk - Tavla/Plog.tM ?       Ej påbörjad       LAV         Value       Datum:       2012-03-21         Ør Datum:       2012-03-21       Oatum         Ør Markerat       Allt       Allt | Infoga Alternativ Fönster ?      | Infoga       Alternativ       Fönster       ?         Image: Status       Ägare       Anm       Tpl/Str       Km         Säk - Tavla/Plog.tM ?       Ej påbörjad       LAV       RBÄ - RBÄ       70         Säk - Tavla/Plog.tM ?       Ej påbörjad       LAV       RBÄ - RBÄ       70         Säk - Tavla/Plog.tM ?       Ej påbörjad       LAV       RBÄ - RBÄ       70         Säk - Tavla/Plog.tM ?       Ej påbörjad       LAV       RBÄ - RBÄ       70         Säk - Tavla/Plog.tM ?       Ej påbörjad       LAV       RBÄ - RBÄ       70         Säk - Tavla/Plog.tM ?       Ej påbörjad       LAV       RBÄ - RBÄ       70         Säk - Tavla/Plog.tM ?       Ej påbörjad       LAV       RBÄ - RBÄ       70         Säk - Tavla/Plog.tM ?       Ej påbörjad       LAV       RBÄ - RBÄ       70         Säk - Tavla/Plog.tM ?       Ej påbörjad       LAV       RBÄ - RBÄ       70         Virval       Urval | Infoga       Alternativ       Fönster       ?         Image: Status       Ägare       Anm       Tpl/Str       Km       M fr         Säk - Tavla/Plog.tM ?       Ej påbörjad       LAV       RBÄ - RBÄ       70       14         Säk - Tavla/Plog.tM ?       Ej påbörjad       LAV       RBÄ - RBÄ       70       14         Säk - Tavla/Plog.tM ?       Ej påbörjad       LAV       RBÄ - RBÄ       70       160         Säk - Tavla/Plog.tM ?       Ej påbörjad       LAV       RBÄ - RBÄ       70       184         Säk - Tavla/Plog.tM ?       Ej påbörjad       LAV       RBÄ - RBÄ       70       210         Säk - Tavla/Plog.tM ?       Ej påbörjad       LAV       RBÄ - RBÄ       70       210         Säk - Tavla/Plog.tM ?       Ej påbörjad       LAV       RBÄ - RBÄ       70       257         Säk - Tavla/Plog.tM ?       Ej påbörjad       LAV       RBÄ - RBÄ       70       257         Säk - Tavla/Plog.tM ?       Ej påbörjad       LAV       RBÄ - RBÄ       70       257         Voral       Urval       Urval       Imagee       Imagee       Imagee       Imagee       Imagee         Voral       Markerat       Imagee       Allt       Im | Infoga       Alternativ       Fönster       ?         Image: Status       Ágare       Anm       Tpl/Str       Km       Mr       u         Säk - Tavla/Plog.tM ?       Ej påbörjad       LAV       RBÅ - RBÅ       70       14       e         Säk - Tavla/Plog.tM ?       Ej påbörjad       LAV       RBÅ - RBÅ       70       160       e         Säk - Tavla/Plog.tM ?       Ej påbörjad       LAV       RBÅ - RBÄ       70       164       e         Säk - Tavla/Plog.tM ?       Ej påbörjad       LAV       RBÅ - RBÄ       70       210       e         Säk - Tavla/Plog.tM ?       Ej påbörjad       LAV       RBÅ - RBÄ       70       210       e         Säk - Tavla/Plog.tM ?       Ej påbörjad       LAV       RBÅ - RBÄ       70       257         Säk - Tavla/Plog.tM ?       Ej påbörjad       LAV       RBÅ - RBÅ       70       257         Image: Signatur:       Image: Signatur: | Infoga       Alternativ       Fönster       ?         Image: Status       Ägare       Anm       Tpl/Str       Km       M fr       u       Sp         Säk - Tavla/Plog:M ?       Ej påbörjad       LAV       RBÄ - RBÄ       70       14       e       3         Säk - Tavla/Plog:M ?       Ej påbörjad       LAV       RBÄ - RBÄ       70       160       e       3         Säk - Tavla/Plog:M ?       Ej påbörjad       LAV       RBÄ - RBÄ       70       164       e       3         Säk - Tavla/Plog:M ?       Ej påbörjad       LAV       RBÄ - RBÄ       70       184       e       3         Säk - Tavla/Plog:M ?       Ej påbörjad       LAV       RBÄ - RBÄ       70       210       e       3         Säk - Tavla/Plog:M ?       Ej påbörjad       LAV       RBÄ - RBÄ       70       257       2         Image: Sage and the state and the state and th |

Datum som anges i dialogrutan ska vara det datum som besiktningen genomfördes och signera med din signatur i fältet signatur.

#### 9.4.5 Anteckningar

Vid besiktningen är det möjligt att i handdatorn göra anteckningar som inte direkt har något med besiktningen att göra.

När handdatorn synkroniseras så lagras eventuella anteckningar.

| 🖹 Urval - | anteckning | jar   |       |    |     |            |   |                          |
|-----------|------------|-------|-------|----|-----|------------|---|--------------------------|
| Signatur  | Datum      | Tpl/S | Tpl/S | Km | Mtr | Anteckning |   | <u>S</u> ök              |
|           |            |       |       |    |     |            | _ | Ta <u>B</u> ort<br>Stäng |
|           |            |       |       |    |     |            |   |                          |
|           |            |       |       |    |     |            |   |                          |
|           |            |       |       |    |     |            |   |                          |
|           |            | m     |       |    |     |            | • |                          |

I BessyPC återfinns anteckningarna under menyraden <u>Arkiv, Öppna, Anteckningar</u>. Tryck sedan på knappen Sök, fyll i minst ett av fälten och tryck **OK**.

#### 9.5 Arkivera besiktningsformulär

Arkivering ska ske så snart som möjligt efter besiktningen. Detta för att besiktningsläget i Besiktningsplan ska vara så bra uppdaterat som möjligt.

Arkiveringen görs i mappen för de besiktningsformulär/anläggningar som besiktigats och i första hand med BessyMobile i handdatorn. Se handledning för BessyMobile <u>här</u>.

All arkivering loggas i Bessy och är spårbar.

Arkivera besiktningsformuläret genom att öppna dess mapp och markera det som ska arkiveras, klicka därefter på <u>Arkiv</u>, Arkivera besiktningsformulär.

De arkiverade besiktningsformulären tas bort från mappen och hamnar i besiktningsarkivet, se <u>Arkiv</u>, <u>Öppna</u>, **Besiktningsarkiv**. De finns även under fliken Besiktningshistorik på respektive anläggningsindivid.

När arkivering skett är besiktningsrapporten låst, dvs inte möjlig att ändra. I och med arkiveringen så får varje besiktningsanmärkning ett unikt identifieringsnummer som är uppbyggt enligt år-bandel-löpnummer.

## 10 Åtgärdsrapportera i BessyPC

För att åtgärdsrapportera en besiktningsanmärkning finns två alternativa tillvägagångssätt. Antingen söks anmärkningen fram via besiktningsanmärkningar, eller genom att direkt öppna åtgärdsrapportering och skapa en rapport.

### 10.1 Söka besiktningsanmärkning

För att söka fram en specifik besiktningsanmärkning eller ta reda på vilka anmärkningar som finns för en specifik anläggningsindivid kan besiktningsanmärkningar sökas fram via <u>Arkiv</u>, <u>Öppna</u>, **Besiktningsanmärkningar**, se bild nedan.

| 🚆 Besiktningsanmärkningar                                                                                                    |                                                                                                    |                                                                                                    |                      |
|----------------------------------------------------------------------------------------------------|----------------------------------------------------------------------------------------------------|----------------------------------------------------------------------------------------------------|----------------------|
| Underhållsområden                                                                                                    | Tpl/str:<br>□ (PEA) 1417+873 - (KV) 1422+704 ∧<br>KV<br>(KV) 1424+221 - (RUT) 1433+261<br>□ RUT<br>□ (RUT) 1434+875 - (RSN) 1443+2                                                                                | Kilometer + meter           Från:         +           Till:         +                                       | Rensa<br>Statistik   |
| ✓ 111: (Peuravaara)-Riksgränsen-<br>112: Kiruna mbg-Peuravaara<br>113: (Gällivare)-{Peuravaara}<br>114: Gällivare,Kostullekulla | (RSN) 1445+213 · (BFS) 1452+8     (RSN) 1445+213 · (BFS) 1452+8     BFS                                                                                                    | Bes.klass: une: Spår:<br>B1 u<br>B2 n<br>B3 e<br>B4 Teknikgren:<br>B4 Ban                                   | Sök                  |
| Spillplatta<br>Spårspärr<br>Spårväxel<br>Besiktning                                                                             | ?     ?     3V-BV50-210/210-1:9-HV/VH     3V-SJ34-Olika håll bakre                                                                                                    | B5 2 Signal<br>Besiktningspunkter:                                                                          | Spara<br>sökning     |
| Besiktningstyp:<br>Säkethetsbesiktning<br>Underhållsbesiktning<br>Msk                                                           | Datum:<br>nd                                                                                                    | Mätpunkter     Bedömningspunkter     Tag med BIS avvikelser     Tag med Åträidas ei med motiv BIS-avvikelse | sparade<br>sökningar |
| 🦳 Endast senaste anmärkningar                                                                                                   | <u> </u>                                                                                                    | Tag med Mätpunktsavvikelser                                                                                 |                      |
| Anmärkningsid Beställningsnr<br>År Bandel Nr<br>Åtgärdsdatum<br>Föreslaget                                                      | Prioritet:     Åtgärdsstatus:       A-akut     ✓ Ej behandlad       V-vecka     Ej beställd       M-månad     Beställd       Å-år     Pägårende       Ö-övrigt     Åtgärdas ej       B-besiktnin:     Ptgärdas ej | Endast med dokument Risktyper Arb Drsäk Elsäk Mi O3m Tsäk                                                   |                      |

Anläggningstyp och typ av anmärkning kan sökas fram genom att begränsa sökningen med hjälp av fälten.

Kryssa i önskade parametrar och klicka sedan på **Sök**. Finns det några besiktningsanmärkningar som uppfyller kraven så visas dessa på fliken Svar. BessyPC visar högst 5000 träffar.

Vill du ändra frågan efter en sökning, återgå till fliken Fråga, gör förändringar och tillägg som behövs och tryck sedan på **Sök** för att uppdatera fliken Svar. Resultatet i fliken Svar kommer att gråmarkeras om du ändrat sökningen på fliken Fråga men inte tryckt **Sök**. Se kapitel 11 nedan för ytterligare tips på sökning av besiktningsanmärkningar och filtrering.

Nedan beskrivs fälten och deras alternativ.

| Underhållsdistrikt      | Här väljs ett underhållsdistrikt (även Arlandabanan och Inlandsbanan<br>finns med som val).                                                                                                    |  |  |  |  |  |  |
|-------------------------|----------------------------------------------------------------------------------------------------|--|--|--|--|--|--|
| Bandelar                | Här väljs minst en bandel som sökningen ska baseras på. Högerklicka i<br>fältet för att få en meny där man kan markera alla bandelar på en gång.<br>Väljs fler än två bandelar kan inget val göras i fältet Tpl/str<br>(Trafikplats/sträcka). |  |  |  |  |  |  |
| Tpl/str                 | Här är det möjligt att välja trafikplatser och/eller sträckor (om högst t<br>bandelar valts). Väljs ingenting används hela bandelen som sökområd                                                                                              |  |  |  |  |  |  |
| Kilometer + meter       | Sökningen kan begränsas ner till en sträcka mellan två km-tal.                                                                                                    |  |  |  |  |  |  |
| Besiktningsklass        | Här kan en eller flera besiktningsklasser väljas.                                                                                                    |  |  |  |  |  |  |
| une                     | l detta fält kan une-spår väljas: u – uppspår, n – nedspår,                                                                                                    |  |  |  |  |  |  |
|                         | e – enkelspår.                                                                                                    |  |  |  |  |  |  |
| Spår                    | I detta fält kan ett spårnummer anges.                                                                                                    |  |  |  |  |  |  |
| Teknikgren              | Här kan en eller flera teknikgrenar väljas. Teknikgren finns både på<br>bedömningspunkter och på mätpunkter.                                                                                                    |  |  |  |  |  |  |
| Besiktningspunkter      | Här kan begränsning till mätpunkter eller bedömningspunkter väljas.                                                                                                    |  |  |  |  |  |  |
| Tag med BIS avvikelser  | Används för att inkludera BIS-avvikelser i sökningen. BIS-avvikelser är<br>inte besiktningsanmärkningar, men inkluderas i sökningen om rutan<br>kryssas i.                                                                                    |  |  |  |  |  |  |
| Tag med Åtgärdas ej med | d motiv BIS avvikelse                                                                                                    |  |  |  |  |  |  |
|                         | Används för att i sökningen inkludera anmärkningar som satts till status<br>"Åtgärdas ej" med motiv "BIS-avvikelse". BIS-avvikelser är inte<br>besiktningsanmärkningar, men inkluderas i sökningen om rutan kryssas<br>i.                     |  |  |  |  |  |  |
| Endast med dokument     | Används för att endast visa de besiktningsanmärkningar som har minst<br>en bifogat dokument, till exempel ett foto. Om man har kryssat i Tag<br>med BIS avvikelser, så kommer även de BIS-avvikelser som har<br>dokument med i sökresultatet. |  |  |  |  |  |  |
| Risktyp                 | Varje besiktningspunkt är i besiktningsmallen stämplad med den<br>risktyp som den i första hand är tänkt att upptäcka                                                                                                    |  |  |  |  |  |  |
|                         | <ul> <li>Arb är risk för arbetsolyckor</li> <li>Drsäk är risk för driftstörningar</li> <li>Elsäk är risk för elsäkerhetsolyckor</li> </ul>                                                                                                    |  |  |  |  |  |  |

• Mj är risk för miljöolyckor

|                    | <ul> <li>O3m är risk för olyckor på tredje man</li> <li>Tsäk är risk för trafikolyckor eller tillbud i tågtrafiken.</li> </ul>                                                                                                    |
|--------------------|----------------------------------------------------------------------------------------------------|
| Anläggningstyper   | Här väljs vilken eller vilka anläggningstyper som är aktuella för<br>sökningen. Väljs en enda anläggningstyp kan även undertyp väljas i<br>fältet till höger, väljs flera anläggningstyper inkluderas samtliga<br>undertyper.                                                                                                    |
| Undertyp           | I detta fält kan en eller flera undertyper väljas till den anläggningstyp<br>som valts i föregående fält (om enbart en anläggningstyp är vald).                                                                                                    |
| Besiktning         | Typ av besiktning, datumintervall och en specifik besiktningsman kan<br>väljas här. Möjlighet finns även att enbart söka anmärkningar från den<br>senaste säkerhets- och/eller underhållsbesiktningen. Väljs<br>säkerhetsbesiktning fås möjlighet att välja Säk-Grund som är ifyllt som<br>default och/eller OFP (oförstörande provning). Med Säk-Grund avses<br>all säkerhetsbesiktning förutom OFP. |
| Åtgärdsdatum       | Besiktningsanmärkningar som skall vara åtgärdade före, innan en viss<br>dag eller har åtgärdats inom ett tidsintervall, kan väljas här.                                                                                                    |
| Anmärkningsid      | Varje besiktningsanmärkning har ett eget unikt identitetsnummer som<br>är uppbyggt av år-bandel-löpnummer. Anmärkningsid sätts<br>automatiskt vid arkiveringen av besiktningsformuläret.                                                                                                    |
| Beställningsnummer | Ange det beställningsnummer som användaren angett vid arkiveringen.                                                                                                    |
| Åtgärdsstatus      | Här kan status för besiktningsanmärkningen väljas (en eller flera). Se<br>avsnitt 10.4 för hur status används vid åtgärdsrapportering.                                                                                                    |
| Prioritet          | En eller flera olika prioriteter kan väljas här. Observera att om man<br>kryssar i alla alternativ (B1, B2, B3, B4, B5) så kommer sökningen inte<br>att ta med anläggningsindivider som har besiktningsklass=Ej.                                                                                                    |
| Rensa              | Används för att rensa alla fält från de val som gjorts.                                                                                                    |
| Statistik          | Används för att söka på inmatade uppgifter och visa en statistisk<br>sammanställning.                                                                                                    |
| Sök                | Används för att söka på inmatade uppgifter och visa<br>besiktningsanmärkningarna.                                                                                                    |
| Spara sökning      | Sparar undan definierad sökning för att snabbt kunna hämta upp den<br>igen.                                                                                                    |
| Sparade sökningar  | Visar lista på sparade sökningar för att snabbt kunna hämta upp en<br>fördefinierad sökning.                                                                                                    |

| ld           | Prio | Åtgärdsda | Besiktning | Besikt | Tpl/str | une | Sp | Km+m från  | Km+m till  | Anläggningsben | Lägesinfo | Anläg |
|--------------|------|-----------|------------|--------|---------|-----|----|------------|------------|----------------|-----------|-------|
| 2013-111-124 | М    |           | 2013-04-20 | S      | pea-p   | е   |    | 1417 + 622 | 1417 + 647 | 701            |           | Spår  |
| 2013-111-125 | M    |           | 2013-04-20 | S      | pea-p   | е   |    | 1417 + 622 | 1417 + 647 | 701            |           | Spår  |
| 2014-111-435 | М    |           | 2014-06-12 | S      | kv-kv   | е   | 1  | 1422 + 917 | 1422 + 942 | 2              |           | Spår  |
| 2014-111-594 | ٧    |           | 2014-08-05 | S      | kv-kv   | е   | 1  | 1422 + 917 | 1422 + 942 | 2              |           | Spår  |
| 2014-111-434 | М    |           | 2014-06-12 | S      | kv-kv   | е   | 1  | 1424 + 15  | 1424 + 40  | 1              |           | Spår  |
| 2013-111-432 | М    |           | 2013-08-27 | S      | kv-kv   | е   | 1  | 1424 + 15  | 1424 + 40  | 1              |           | Spår  |
| 2014-111-595 | ٧    |           | 2014-08-05 | S      | kv-kv   | е   | 1  | 1424 + 15  | 1424 + 40  | 1              |           | Spår  |
| 2014-111-602 | V    |           | 2014-08-05 | S      | rut-rut | е   | 1  | 1433 + 516 | 1433 + 532 | 2              |           | Spår  |
| 2013-111-5   | M    |           | 2013-01-13 | S      | rut-rut | е   | 1  | 1433 + 516 | 1433 + 532 | 2              |           | Spår  |
| 2014-111-600 | ٧    |           | 2014-08-05 | S      | rut-rut | е   | 1  | 1433 + 516 | 1433 + 532 | 2              |           | Spår  |
| 2014-111-601 | V    |           | 2014-08-05 | S      | rut-rut | е   | 1  | 1433 + 516 | 1433 + 532 | 2              |           | Spår  |
| 2013-111-8   | M    |           | 2013-01-13 | S      | rut-rut | е   | 1  | 1434 + 435 | 1434 + 452 | 1              |           | Spår  |
| 2014-111-599 | V    |           | 2014-08-05 | S      | rut-rut | е   | 1  | 1434 + 435 | 1434 + 452 | 1              |           | Spår  |
| 2014-111-598 | М    |           | 2014-08-05 | S      | rut-rut | е   | 1  | 1434 + 435 | 1434 + 452 | 1              |           | Spår  |
| 2013-111-12  | M    |           | 2013-01-13 | S      | rsn-rsn | е   | 1  | 1443 + 924 | 1443 + 949 | 2              |           | Spår  |
| 2013-111-607 | М    |           | 2013-12-02 | S      | rsn-rsn | е   | 1  | 1444 + 609 | 1444 + 634 | 1              |           | Spår  |
| 2013-111-10  | М    |           | 2013-01-13 | S      | rsn-rsn | е   | 1  | 1444 + 609 | 1444 + 634 | 1              |           | Spår  |
| 2013-111-3   | М    |           | 2013-01-13 | S      | bfs-bfs | е   | 1  | 1453 + 126 | 1453 + 152 | 2              |           | Spår  |
| 2014-111-610 | V    |           | 2014-08-05 | S      | bfs-bfs | е   | 1  | 1453 + 126 | 1453 + 152 | 2              |           | Spår  |
| 2014-111-360 | M    |           | 2014-06-10 | S      | bfs-bfs | е   | 1  | 1453 + 126 | 1453 + 152 | 2              |           | Spår  |
| 2014-111-607 | ٧    |           | 2014-08-05 | S      | bfs-bfs | е   | 1  | 1454 + 29  | 1454 + 46  | 1              |           | Spår  |
| 2014-111-606 | ٧    |           | 2014-08-05 | S      | bfs-bfs | е   | 1  | 1454 + 29  | 1454 + 46  | 1              |           | Spår  |
| 2014-111-608 | V    |           | 2014-08-05 | S      | bfs-bfs | е   | 1  | 1454 + 29  | 1454 + 46  | 1              |           | Spår  |
| 2014-111-605 | М    |           | 2014-08-05 | S      | bfs-bfs | е   | 1  | 1454 + 29  | 1454 + 46  | 1              |           | Spår  |
| 2014-111-604 | М    |           | 2014-08-05 | S      | bfs-bfs | е   | 1  | 1454 + 29  | 1454 + 46  | 1              |           | Spår  |
| 2014-111-629 | ٧    |           | 2014-08-18 | S      | tnk-tnk | е   | 3  | 1463 + 575 | 1463 + 600 | 2              |           | Spår  |
| 2014-111-630 | ٧    |           | 2014-08-18 | S      | tnk-tnk | е   | 3  | 1463 + 575 | 1463 + 600 | 2              |           | Spår  |
| 2013-111-605 | М    |           | 2013-12-02 | S      | tnk-tnk | е   | 3  | 1463 + 575 | 1463 + 600 | 2              |           | Spår  |
| 2013-111-562 | М    |           | 2013-10-25 | S      | tnk-tnk | е   | 3  | 1463 + 575 | 1463 + 600 | 2              |           | Spår  |
|              |      |           |            | -      | 2.1.2.1 |     | ~  | 1100 575   |            | ~              |           | ~ :   |

Listan visar de anmärkningar som stämmer in på den valda utsökningen.

För att rapportera en åtgärd av en anmärkning dubbelklicka på anmärkningen i listan för att öppna rutan för åtgärdsrapportering.

Används detta alternativ för åtgärdsrapportering finns även möjlighet att markera flera anmärkningar och återrapportera anmärkningarna samtidigt med hjälp av Åtgärdsrapporterings-knappen.

### 10.2 Åtgärdsrapportera en anmärkning

Dubbelklicka på anmärkningen i listan för att öppna rutan för åtgärdsrapportering, den ser ut som i bilden nedan. I åtgärdsrapporten ska åtminstone "Status", "Utförd åtgärd" och "Åtgärdsdatum", anges.

| winerat besilverings  | ocult at                                   |                              |                                                |              |
|-----------------------|--------------------------------------------|------------------------------|------------------------------------------------|--------------|
| rkiverat besiktningsr | Är Bandel Nummer                           |                              | Latitud Longitud                               | Snara        |
| Anmärkningsid:        | 2022 303 233                               | GPS-koordinater:             |                                                | opere        |
| Besiktningstyp:       | Säkerhetsbesiktning                        | Besiktningspunkt:            | Signal                                         | Loggutskrift |
| Anläggningsbenämning: | Mdvsi 137 <                                | Bedömningsanmärkning:        | Dålig synbarhet                                |              |
| Anläggningstyp:       | Mdvsi                                      | Risktyp:                     | (Tsäk) Trafikolyckor eller tillbud i tågtrafik | Stäng        |
| Ofelia-id:            |                                            | Åtgärdsförslag:              | Vegetation röjes                               |              |
| Individ/Stolpnummer:  | Ursprungligt                               | t föreslaget åtgärdsdatum:   | 2022-07-05                                     |              |
|                       | Urspr                                      | runglig besiktningsnotering: |                                                |              |
| antering av besiktnir | gsanmärkning                               |                              | ,                                              | ]            |
| Skapad/ändrad:        | erijen90, Ny användare 2022-06-30 14:16:23 | lngår i kontrakt:            | ● Ja ○ Nej                                     |              |
| Status:               | Åtgärdad 💌                                 | Åtgärdsdatum:                | 2022-06-24 💌                                   |              |
| Motiv:                | <b>*</b>                                   | Utförd åtgärd:               | Vegetationsröjning 💌                           |              |
|                       |                                            | Beställningsnummer:          |                                                |              |
|                       |                                            | Teknikaren:                  | signal                                         |              |
| Åtgärdsnotering:      | Röjt                                       | Prioritet:                   | Vecka 🗸                                        |              |
| Extern referens:      |                                            | jreslaget åtgärdsdatum:      | 2022-07-05                                     |              |
| Tevt                  | KA MO                                      |                              |                                                |              |
| listorik              |                                            |                              | Dokument                                       |              |
| kanad av Änd          | ringsdatum Status Beställningsnu P Te      | kni Föreslaget Åtg           | Beskrivning Datum Storlek Filnamn Uppladdad    |              |
| onjan98 2022          | -06-29 13:07:26 Pågåen V sic               | gnal 2022-07-05              |                                                | <u>kc</u>    |
| stjoh92 2022          | -06-21 09:57:35 Ej beha V sig              | gnal 2022-07-05              |                                                | G            |
|                       |                                            |                              |                                                | S            |
|                       |                                            |                              |                                                |              |
|                       |                                            |                              |                                                |              |
|                       |                                            |                              |                                                |              |
|                       |                                            |                              |                                                |              |

När en eventuell förändring sparas hamnar den tidigare uppgiften i det nedersta vänstra fältet; Historik. Se kapitel 9.4.1 (sidan 15) för en beskrivning av fältet Dokument.

Nedan beskrivs olika fält i fönstret:

### Arkiverat besiktningsresultat (övre delen)

| Anmärkningsid        | Varje besiktningsanmärkning får vid arkivering av<br>besiktningsformuläret ett unikt identitetsnummer som är<br>uppbyggt enligt år-bandel-löpnummer. Anmärknings-id<br>används för att söka ut besiktningsanmärkningar och kan<br>ändras. Observera att om anmärkningen är öppnad via<br>sökfunktionen tidigare, så är detta redan ifyllt. |  |  |  |  |
|----------------------|----------------------------------------------------------------------------------------------------|--|--|--|--|
| Besiktningstyp       | Alternativ:                                                                                                    |  |  |  |  |
|                      | <ul> <li>Säkerhetsbesiktning</li> <li>Underhållsbesiktning</li> <li>Övertagandebesiktning</li> <li>OFP-besiktning</li> <li>Maskinell besiktning</li> </ul>                                                                                                    |  |  |  |  |
| Anläggningsbenämning | Anläggningsindividens benämning. Kommer från BIS-infon.<br>T.ex. Kiosk37                                                                                                    |  |  |  |  |
| Anläggningstyp       | Den typ man skapar besiktningsformulär på. T.ex Spårväxel,<br>Plankorsning, Räl.                                                                                                    |  |  |  |  |

| Ofelia-id               | Används då åtgärden lämnats över till trafikledningen att<br>hantera.                                     |
|-------------------------|----------------------------------------------------------------------------------------------------|
| Individ/Stolpnummer:    | Positionering med hjälp av Individ/Stolpnummer kan anges av besiktningsmannen vid anmärkningens skapande. |
| GPS-koordinater         | Positionering med GPS kan anges av besiktningsmannen vid<br>anmärkningens skapande.                       |
| Besiktningspunkt        | Den komponent i formuläret som skall bedömas.                                                             |
| Bedömningsanmärkning    | Vald anmärkning på aktuell besiktningspunkt. Antingen via<br>vallista eller fri text.                     |
| Risktyp                 | Visar anmärkningens risktyp (om den är angiven i<br>besiktningsmallen).                                   |
| Åtgärdsförslag          | Används för besiktningsmannens förslag till åtgärd.                                                       |
| Ursprungligt föreslaget |                                                                                                    |
| åtgärdsdatum            | Visar det ursprungliga föreslagna åtgärdsdatumet.                                                         |
| Ursprunglig             |                                                                                                    |
| besiktningsnotering     | Notering som besiktningsmannen gjorde vid anmärkningens skapande.                                         |

### Hantering av besiktningsanmärkning (undre delen)

| Skapad/ändrad   | Användarnamn hos den som gjort senaste<br>förändring/inmatning.                                         |
|-----------------|----------------------------------------------------------------------------------------------------|
| Status          | Används för att välja aktuell status. Se avsnittet nedan för<br>beskrivning av tillämpning av statusar. |
| Motiv           | Om status är Åtgärdas ej, så ska alltid motiv anges. Se 10.3<br>nedan för en beskrivning av motiv.      |
| Åtgärdsnotering | Eventuella noteringar kopplat till åtgärder.                                                            |
| Extern referens | Här anges t.ex. reparatörens namn eller ett arbetsnummer.                                               |
| Text            | Inaktiverad och används ej längre. Finns kvar för historiken.                                           |

| Ingår i kontrakt        | Används för att ange om det ingår eller inte i kontraktet. Är<br>alltid ifylld med "Ja" från början.                                                                             |
|-------------------------|----------------------------------------------------------------------------------------------------|
| Åtgärdsdatum            | Anges enklast genom att klicka på rätt datum i bildens vänstra<br>del. Anger det faktiska datum som besiktningsanmärkningen<br>åtgärdades och godkändes.                         |
| Utförd åtgärd           | Åtgärden som vidtogs för att åtgärda anmärkningen är<br>tvingande att rapportera via en ny vallista från 160405.<br>En vallista per anläggningstyp införs våren 2017.            |
| Beställningsnummer      | Ange ett specifikt beställningsnummer som för att möjliggöra<br>uppföljning på vald beställning. Exempel på beställningsnummer<br>kan vara ÄTA-nummer.                           |
| Teknikgren              | Används för att välja aktuell teknikgren.                                                                                                    |
| Prioritet               | Används för att välja aktuell prioritet.                                                                                                    |
| Föreslaget åtgärdsdatum | Datum då besiktningsanmärkningen senast ska vara åtgärdad.<br>För prioritet "B" föreslår Bessy datum för vissa<br>anläggningstyper, dock inte alla. Det gäller från 8 juni 2016. |

## 10.3 Åtgärdsrapportera flera anmärkningar

I BessyPC finns möjlighet att rapportera flera anmärkningar samtidigt. Detta görs genom att först söka fram besiktningsanmärkningarna genom att markera en eller flera rader som önskas rapporteras. För att välja flera rader håll inne Ctrl och klicka på anmärkningar alternativt Shift för att välja flera rader i följd.

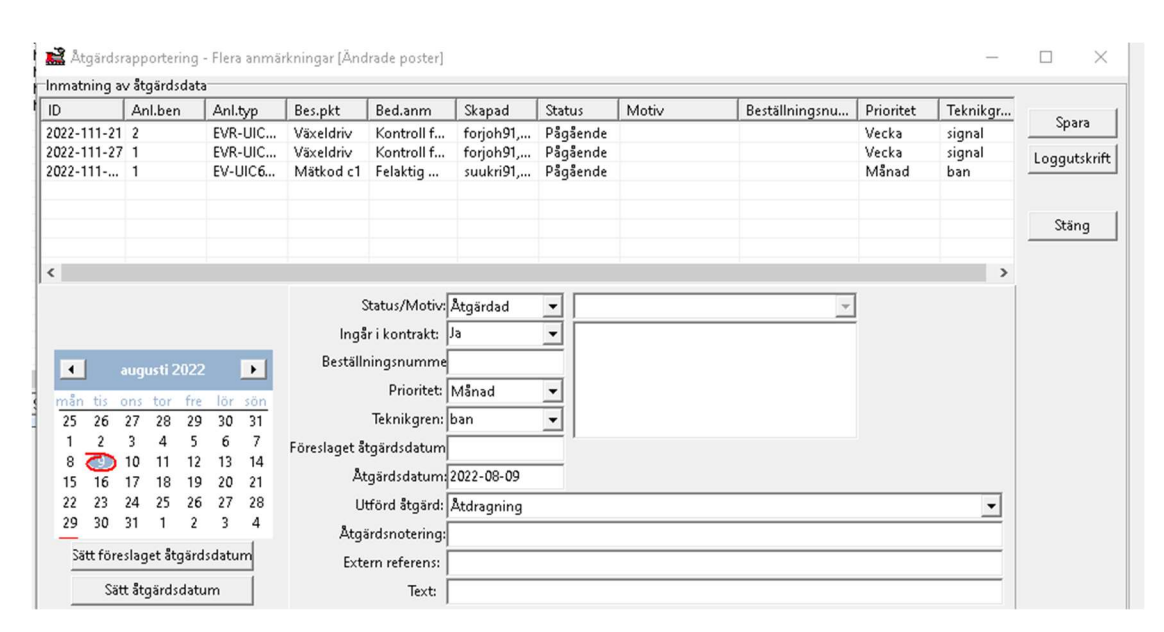

#### Välj Skapa/Beställ, Åtgärdsrapportering.

### 10.4 Användning av status och dokumentation

Statusen för besiktningsanmärkningen styr hantering och val av åtgärd och ska rapporteras så att uppgifterna är aktuella. Enligt kontrakten är det underhållsentreprenören som sorterar fram vilka anmärkningar som redan ingår i kontraktet och vilka som inte gör det.

Från 5 april 2016 visas **Ingår i kontrakt**. Anser entreprenören att anmärkningen inte ingår i kontraktet anger denne Nej, annars Ja. Genom denna inställning förenklas förfarandet för användning av statusar.

30 (38)

För hantering av anmärkningar och Trafikverkets hantering av anmärkningar se TDOK 2014:0568 Rapportering av åtgärder i järnvägsanläggningen.

| Motiv till status Åtgärdas e | ej |
|------------------------------|----|
|------------------------------|----|

| Anläggning utbytt               | Anmärkningen kan vara från den tidigare spårväxeln t.ex.<br>och är inte relevant för nuvarande anläggningsindivid.                                                                                  |
|---------------------------------|----------------------------------------------------------------------------------------------------|
| BIS-avvikelse                   | Anmärkningen ska vara en BIS-avvikelse.                                                                                                    |
| Dispens                         | Krav kan inte uppfyllas och dispens är begärd enligt TDOK<br>2012:90. I noteringsfältet ska det anges vilken dispens<br>detta gäller.                                                               |
| Ersätts av ny anmärkning        | En ny besiktning har genomförts, anmärkning släcks och<br>ersätts med ny som ska åtgärdas eller besiktigas innan<br>föreslaget åtgärdsdatum passerats. Utförd åtgärd ska<br>sättas till "Kontroll". |
| Felaktigt registrerat           | Anmärkningen har blivit felaktigt registrerad och<br>föranleder ingen åtgärd i anläggningen.                                                                                                    |
| Felaktig överföring från Optram | Anmärkningen är felaktigt överfört från Optram.                                                                                                    |
| Felet stabilt                   | Konstaterat fel, t.ex. en spricka, har inte förändrats på ett<br>avgörande sätt.                                                                                                    |
| Inget fel hittat                | Tekniker har varit ute och kan inte hitta felet.                                                                                                    |
| Redan åtgärdat                  | Teknikern konstaterar att felet har åtgärdats på annat sätt.                                                                                                    |
| Resursbrist                     | Anmärkningen åtgärdas inte på grund av brist på resurser.                                                                                                    |
| Ska slopas                      | Enheten kommer att slopas, ange när.                                                                                                    |
| Åtgärd beställd för en          | Åtgärd har redan beställts för en tidigare anmärkning                                                                                                    |
| tidigare anmärkning             | alternativt att en åtgärd är beställd till tidigare anmärkning<br>som även åtgärdar denna.                                                                                                    |
| Åtgärdas i BaTMan               | Anmärkningen finns redan i BaTMan. Ange i noteringsfältet<br>"se BaTMan, xxxx-xxxx-x"                                                                                                    |
| Övrig anledning                 | Ange i noteringsfältet varför anmärkningen inte ska<br>åtgärdas.                                                                                                    |

Åtgärden är inte slutförd förrän anläggningen har uppnått krävd funktion och åtgärden är dokumenterad.

## 11 Övriga funktioner

## 11.1 Utsökning av utförda besiktningar i besiktningsarkivet

Samtliga arkiverade besiktningsformulär/besiktningsrapporter finns i besiktningsarkivet.

| 📓 Besiktningsarkiv                                                                                                    |                                                                                                    |          |                                                                                                    |                                  |
|----------------------------------------------------------------------------------------------------|----------------------------------------------------------------------------------------------------|----------|----------------------------------------------------------------------------------------------------|----------------------------------|
| Indelning och bandel:<br>Underhållsområden<br>Nord : Underhållsdistrikt Nord<br>111 : (Peuravaara)-Riksgränsen-(Björnfjel | Tpl/str:<br>(PEA) 1417+873 - (KV) 1422+704<br>KV<br>(KV) 1424+221 - (RUT) 1433+260<br>RUT<br>(RUT) 1434+875 - (RSN) 1443+221<br>RSN<br>(RSN) 1445+213 - (BFS) 1452+889<br>BFS                                             | •        | Kilometer + meter       Från:       +       Till:       +       Bes.klass:       B1       0       0       0 | Rensa<br>Sök<br>Spara<br>sökning |
| Anläggningstyper:                                                                                                    | Undertyp:<br>2<br>3V-BV50-210/210-1:9-HV/VH<br>3V-SJ34-Olika håll bakre<br>3V-SJ34-Olika håll främre<br>3V-SJ34-Samma håll främre<br>3V-SJ34-Samma håll främre<br>3V-SJ41-5,9-1:10/1:9-HH/VV<br>3V-SJ41-5,9-1:9/1:9-HV/VH | •  <br>• | B3<br>B4<br>B5<br>2<br>3                                                                                    | Sparade<br>sökningar             |
| Besiktning<br>Besiktningstyp:<br>Säkerhetsbesiktning<br>Underhållsbesiktning<br>Endast senaste besiktningar<br>Eråga      | Datum : 2020-03-21 - Bes.man :                                                                                                    |          |                                                                                                    |                                  |

Klicka på menyraden <u>A</u>rkiv, <u>Ö</u>ppna, Besiktningsarkiv.

Begränsning av sökområde sker på samma sätt som vid utsökning av anläggningar eller besiktningsanmärkningar.

För att komma åt anmärkningar gällande OFP-besiktning måste du kryssa i säkerhetsbesiktning och därefter OFP.

Genom att ange sökområde och därefter trycka på **Sök** visas besiktningsrapporterna på fliken **Svar**, se bilden nedan. Antal träffar är begränsat till 5000 st.

| Titel                 | Status    | Ägare | Anm | В   | Tpl/ | К  | M fr | une | Spår | Besiktningsd | Sign | Arkiveringsd | Arkiverad av      | Bes.Kl |   |
|-----------------------|-----------|-------|-----|-----|------|----|------|-----|------|--------------|------|--------------|-------------------|--------|---|
| OFP - Spårväxel/201   | Arkiverad | LAV   | 1   | 331 | GNF  | 90 | 438  | е   | 2    | 2011-04-21   | je   | 2011-04-21   | edmjon90          | B3     | Î |
| DFP - Spårväxel/201   | Arkiverad | boblg | 0   | 331 | GNF  | 90 | 439  | е   | 2    | 2007-04-17   | H.OI | 2007-04-17   | Hans Olsson       | B3     | : |
| DFP - Spårväxel/201   | Arkiverad | LAV   | 0   | 331 | GNF  | 90 | 439  | е   | 2    | 2009-06-22   | H.OI | 2009-06-22   | Hans Olsson       | B3     | L |
| OFP - Spårväxel/201   | Arkiverad | boblg | 0   | 331 | GNF  | 90 | 439  | е   | 2    | 2005-10-20   | ÖN.  | 2005-10-20   | Östen Nordström   | B3     |   |
| OFP - Spårväxel/201-V | Arkiverad | boblq | 0   | 331 | GNF  | 90 | 409  | е   | 2    | 2003-05-09   | tn   | 2003-05-09   | Torbjörn Nyblad   | B3     |   |
| DFP - Spårväxel/203   | Arkiverad | LAV   | 1   | 331 | GNF  | 90 | 390  | е   | 2    | 2009-06-22   | H-01 | 2009-06-22   | Hans Olsson       | B3     |   |
| OFP - Spårväxel/203   | Arkiverad | LAV   | 1   | 331 | GNF  | 90 | 389  | е   | 2    | 2011-04-21   | je   | 2011-04-21   | edmjon90          | B3     |   |
| OFP - Spårväxel/203   | Arkiverad | boblq | 0   | 331 | GNF  | 90 | 390  | е   | 2    | 2007-04-17   | H.OI | 2007-04-17   | Hans Olsson       | B3     |   |
| DFP - Spårväxel/203   | Arkiverad | boblq | 0   | 331 | GNF  | 90 | 390  | е   | 2    | 2005-10-20   | ÖN.  | 2005-10-20   | Östen Nordström   | B3     |   |
| OFP - Spårväxel/203-H | Arkiverad | boblq | 2   | 331 | GNF  | 90 | 360  | е   | 2    | 2003-05-09   | tn   | 2003-05-09   | Torbjörn Nyblad   | B3     |   |
| OFP - Spårväxel/210   | Arkiverad | LAV   | 0   | 331 | GNF  | 89 | 676  | е   | 2    | 2011-04-21   | je   | 2011-04-21   | edmjon90          | B3     |   |
| OFP - Spårväxel/210   | Arkiverad | boblq | 0   | 331 | GNF  | 89 | 676  | е   | 2    | 2005-10-20   | ÖN.  | 2005-10-20   | Östen Nordström   | B3     |   |
| OFP - Spårväxel/210   | Arkiverad | LAV   | 0   | 331 | GNF  | 89 | 676  | е   | 2    | 2009-06-22   | H.OI | 2009-06-22   | Hans Olsson       | B3     |   |
| OFP - Spårväxel/210   | Arkiverad | boblg | 0   | 331 | GNF  | 89 | 676  | е   | 2    | 2007-04-17   | H.OI | 2007-04-17   | Hans Olsson       | B3     |   |
| OFP - Spårväxel/210-H | Arkiverad | boblq | 0   | 331 | GNF  | 89 | 676  | е   | 2    | 2003-05-09   | tn   | 2003-05-09   | Torbjörn Nyblad   | B3     |   |
| Säk - Spårväxel/201   | Arkiverad | LAV   | 4   | 331 | GNF  | 90 | 438  | е   | 2    | 2010-09-02   | bal  | 2010-09-02   | Mats Bälter       | B3     |   |
| Säk - Spårväxel/201   | Arkiverad | LAV   | 2   | 331 | GNF  | 90 | 439  | е   | 2    | 2009-11-17   | dan  | 2009-11-17   | Martin Danielsson | B3     |   |
| Säk - Spårväxel/201   | Arkiverad | LAV   | 1   | 331 | GNF  | 90 | 438  | е   | 2    | 2010-11-08   | hedj | 2010-11-11   | Jan Hed           | B3     |   |
| Säk - Spårväxel/201   | Arkiverad | boblg | 1   | 331 | GNF  | 90 | 439  | е   | 2    | 2004-11-09   | MB   | 2004-11-10   | Mats Bälter       | B3     |   |
| Säk - Spårväxel/201   | Arkiverad | LAV   | 6   | 331 | GNF  | 90 | 439  | е   | 2    | 2010-04-27   | hedj | 2010-04-27   | Jan Hed           | B3     |   |
| Säk - Spårväxel/201   | Arkiverad | boblq | 2   | 331 | GNF  | 90 | 439  | е   | 2    | 2008-05-05   | MB   | 2008-05-08   | Mats Bälter       | B3     |   |
| Säk - Snårväxel/201   | Arkiverad | LAV   | 1   | 331 | GNE  | 90 | 438  | е   | 2    | 2011-06-17   | inhc | 2011-06-20   | iohcar93          | B3     |   |

Observera att i summeringen av antalet besiktningsanmärkningar, i kolumnen Anm, ingår inte i bedömningspunkter som registrerats som "Ej bedömd" och mätpunkter där inget värde angivits.

För att sortera listan, högerklicka i fönstret för att sortera efter något av:

- Titel
- Geografiskt stigande
- Geografiskt sjunkande
- Besiktningsdatum
- Signatur
- Arkiverad av

Dubbelklicka på en rad för att visa besiktningsrapporten för den anläggningsindividen (i detta fall en spårväxel) i ett nytt fönster, se bilden nedan.

| Arkiv Redigera Infoga A                                                                                                    | Alternativ Fönster                                        | ?<br>√ Hemsid            | an                                 | _ 8 × |
|----------------------------------------------------------------------------------------------------|-----------------------------------------------------------|--------------------------|------------------------------------|-------|
| Anläggningstyp: Spårväxel<br>Undertyp: EV-BV50-225/190-1<br>Bes.klass: B4 Bandel: F                                                                                                    | Tpl/Str från: KM<br>:9 k Km/M från: 141<br>112 Lägesinfo: | 18 - 1414+ 608           | Dat.: 2014-01-20<br>Sign: linand89 |       |
| <ul> <li>TKK, 2</li> <li>Tunganordning</li> <li>Stödräl, v</li> <li>Stödräl, n</li> <li>Stödknapar</li> <li>Tungspetsstag</li> <li>Tungspetsstag</li> <li>Mellanstag</li> <li>Rullanordning</li> <li>Snöskydd Inklädnad</li> </ul> |                                                           | Utvalsning<br>Utvalsning |                                    |       |
| Annärkning: Utvalsning<br>Åtgärdsförslag: Slipas<br>Prioritet: Vecka<br>Föreslaget åtgärdsdatum: 2014-02-03<br>Notering:<br>Läge: 1414-596 t.o.m. 1414+608                                                                         |                                                           | ,                        |                                    | ×     |
|                                                                                                    |                                                           |                          |                                    | -     |

I besiktningsrapporten är godkända besiktningspunkter markerade med grönt, ej utförda med grått och besiktningsanmärkningar med rött.

I fönstrets övre del visas bland annat anläggningens tekniska detaljer som läge, typ, besiktningsklass mm.

Klicka på en bedömningspunkt eller mätpunkt i det vänstra delfönstret så visas besiktningsanmärkningar, noteringar och mätvärden i det högra och nedre delfönstret. Bland annat syns att bedömningspunkten "Stödräl vänster" fått två besiktningsanmärkningar på utvalsning.

### 11.2 Utökad sökning av besiktningsanmärkningar

I svarsbilden vid utsökning av besiktningsanmärkningar kan filtreringar och sorteringar genomföras.

| ld           | Prio | Åtgärdsda | Besiktning | Besikt | Tpl/str | une | Sp | Km+m från  | Km+m till  | Anläggningsben | Lägesinfo | Anläg      |
|--------------|------|-----------|------------|--------|---------|-----|----|------------|------------|----------------|-----------|------------|
| 2013-111-124 | М    |           | 2013-04-20 | S      | pea-p   | е   |    | 1417 + 622 | 1417 + 647 | 701            |           | Spår       |
| 2013-111-125 | M    |           | 2013-04-20 | S      | pea-p   | е   |    | 1417 + 622 | 1417 + 647 | 701            |           | Spår       |
| 2014-111-435 | M    |           | 2014-06-12 | S      | kv-kv   | е   | 1  | 1422 + 917 | 1422 + 942 | 2              |           | Spår       |
| 2014-111-594 | V    |           | 2014-08-05 | S      | kv-kv   | е   | 1  | 1422 + 917 | 1422 + 942 | 2              |           | Spår       |
| 2014-111-434 | M    |           | 2014-06-12 | S      | kv-kv   | е   | 1  | 1424 + 15  | 1424 + 40  | 1              |           | Spår       |
| 2013-111-432 | M    |           | 2013-08-27 | S      | kv-kv   | е   | 1  | 1424 + 15  | 1424 + 40  | 1              |           | Spår       |
| 2014-111-595 | V    |           | 2014-08-05 | S      | kv-kv   | е   | 1  | 1424 + 15  | 1424 + 40  | 1              |           | Spår       |
| 2014-111-602 | V    |           | 2014-08-05 | S      | rut-rut | е   | 1  | 1433 + 516 | 1433 + 532 | 2              |           | Spår       |
| 2013-111-5   | M    |           | 2013-01-13 | S      | rut-rut | е   | 1  | 1433 + 516 | 1433 + 532 | 2              |           | Spår       |
| 2014-111-600 | V    |           | 2014-08-05 | S      | rut-rut | е   | 1  | 1433 + 516 | 1433 + 532 | 2              |           | Spår       |
| 2014-111-601 | V    |           | 2014-08-05 | S      | rut-rut | е   | 1  | 1433 + 516 | 1433 + 532 | 2              |           | Spår       |
| 2013-111-8   | M    |           | 2013-01-13 | S      | rut-rut | е   | 1  | 1434 + 435 | 1434 + 452 | 1              |           | Spår       |
| 2014-111-599 | V    |           | 2014-08-05 | S      | rut-rut | е   | 1  | 1434 + 435 | 1434 + 452 | 1              |           | Spår       |
| 2014-111-598 | M    |           | 2014-08-05 | S      | rut-rut | е   | 1  | 1434 + 435 | 1434 + 452 | 1              |           | Spår       |
| 2013-111-12  | M    |           | 2013-01-13 | S      | rsn-rsn | е   | 1  | 1443 + 924 | 1443 + 949 | 2              |           | Spår       |
| 2013-111-607 | M    |           | 2013-12-02 | S      | rsn-rsn | е   | 1  | 1444 + 609 | 1444 + 634 | 1              |           | Spår       |
| 2013-111-10  | M    |           | 2013-01-13 | S      | rsn-rsn | е   | 1  | 1444 + 609 | 1444 + 634 | 1              |           | Spår       |
| 2013-111-3   | M    |           | 2013-01-13 | S      | bfs-bfs | е   | 1  | 1453 + 126 | 1453 + 152 | 2              |           | Spår       |
| 2014-111-610 | V    |           | 2014-08-05 | S      | bfs-bfs | е   | 1  | 1453 + 126 | 1453 + 152 | 2              |           | Spår       |
| 2014-111-360 | M    |           | 2014-06-10 | S      | bfs-bfs | е   | 1  | 1453 + 126 | 1453 + 152 | 2              |           | Spår       |
| 2014-111-607 | V    |           | 2014-08-05 | S      | bfs-bfs | е   | 1  | 1454 + 29  | 1454 + 46  | 1              |           | Spår       |
| 2014-111-606 | V    |           | 2014-08-05 | S      | bfs-bfs | е   | 1  | 1454 + 29  | 1454 + 46  | 1              |           | Spår       |
| 2014-111-608 | V    |           | 2014-08-05 | S      | bfs-bfs | е   | 1  | 1454 + 29  | 1454 + 46  | 1              |           | Spår       |
| 2014-111-605 | M    |           | 2014-08-05 | S      | bfs-bfs | е   | 1  | 1454 + 29  | 1454 + 46  | 1              |           | Spår       |
| 2014-111-604 | M    |           | 2014-08-05 | S      | bfs-bfs | е   | 1  | 1454 + 29  | 1454 + 46  | 1              |           | Spår       |
| 2014-111-629 | ٧    |           | 2014-08-18 | S      | tnk-tnk | е   | 3  | 1463 + 575 | 1463 + 600 | 2              |           | Spår       |
| 2014-111-630 | ٧    |           | 2014-08-18 | S      | tnk-tnk | е   | 3  | 1463 + 575 | 1463 + 600 | 2              |           | Spår       |
| 2013-111-605 | М    |           | 2013-12-02 | S      | tnk-tnk | е   | 3  | 1463 + 575 | 1463 + 600 | 2              |           | Spår       |
| 2013-111-562 | M    |           | 2013-10-25 | S      | tnk-tnk | е   | 3  | 1463 + 575 | 1463 + 600 | 2              |           | Spår       |
| 010111 100   |      |           |            | -      | 2.1.2.1 |     | •  | 1100 575   | * ***      | ~              |           | ~ <u>`</u> |

Genom att högerklicka i fönstret dyker en meny upp för sortering av besiktningsanmärkningarna enligt följande val:

- Geografiskt stigande
- Geografiskt sjunkande
- Id-begrepp
- Besiktningspunkt
- Besiktningsdatum
- Prioritet
- Önskat åtgärdsdatum

För att göra utsökningen mer specifik, högerklicka på vald kolumns rubrik. Ett fönster öppnas där du kan filtrera kolumnen.

Filtrering kan ske på en kolumn i taget.

#### Exempel:

Efter utsökning har 149 besiktningsanmärkningar hittats.

| ld           | Prio Åtgärdsda | Besiktning | Besikt | Tpl/str | une | Sp | Km+m från  | Km+m till  | Anläggningsben | Lägesinfo      | Anläggningstyp   | Besiktningspun  |
|--------------|----------------|------------|--------|---------|-----|----|------------|------------|----------------|----------------|------------------|-----------------|
| 2014-111-582 | м              | 2014-07-08 | S      | pea-kv  | е   |    | 1417 + 874 | 1422 + 705 | ballast        | 1              | Ballast-M1       | Ballast         |
| 014-111-151  | м              | 2014-04-29 | S      | pea-kv  | е   |    | 1417 + 874 | 1422 + 705 | Kontaktledning |                | Kontaktledning-  | Ledning kontra  |
| 2014-111-583 | M              | 2014-07-08 | S      | pea-kv  | е   |    | 1417 + 874 | 1422 + 705 | ballast        |                | Ballast-M1       | Ballast         |
| 2014-111-584 | M              | 2014-07-08 | S      | pea-kv  | е   |    | 1417 + 874 | 1422 + 705 | ballast        |                | Ballast-M1       | Ballast         |
| 2014-111-585 | M              | 2014-07-08 | S      | pea-kv  | е   |    | 1417 + 874 | 1422 + 705 | ballast        |                | Ballast-M1       | Ballast         |
| 2014-111-548 | м              | 2014-06-19 | S      | kv-kv   | е   | 1  | 1422 + 705 | 1424 + 221 | ballast        |                | Ballast-M1       | Ballast         |
| 2014-111-435 | м              | 2014-06-12 | S      | kv-kv   | е   | 1  | 1422 + 917 | 1422 + 942 | 2              |                | Spårväxel-EVR    | Max motorstrom  |
| 2014-111-594 | V              | 2014-08-05 | S      | ky-ky   | е   | 1  | 1422 + 917 | 1422 + 942 | 2              |                | Spårväxel-EVR    | Växeldriv       |
| 2014-111-147 | M              | 2014-04-29 | S      | ky-ky   |     | 2  | 1422 + 942 | 1424 + 15  | Kontaktledning |                | Kontaktledning-  | Avspänning      |
| 2014-111-547 | м              | 2014-06-19 | S      | kv-kv   | е   | 1  | 1423 + 260 | 1423 + 400 | ballast        |                | Ballast-M1       | Ballast         |
| 2014-111-434 | М              | 2014-06-12 | S      | kv-kv   | e   | 1  | 1424 + 15  | 1424 + 40  | 1              |                | Spårväxel-EVR    | Max motorstrom  |
| 2014-111-595 | V              | 2014-08-05 | S      | ky-ky   | е   | 1  | 1424 + 15  | 1424 + 40  | 1              |                | Spårväxel-EVR    | Växeldriv       |
| 2014-111-614 | V              | 2014-08-09 | S      | ky-ky   | е   | 1  | 1424 + 52  | 1424 + 52  | VÄG TILL PAR   | till parkering | Plankorsning-CD  | Fiärrsikt A-J   |
| 2014-111-91  | M              | 2014-03-03 | S      | ky-ky   | е   | 1  | 1424 + 52  | 1424 + 52  | VÄG TILL PAR   | till parkering | Plankorsning-CD  | Kryssmärke och  |
| 2014-111-615 | V              | 2014-08-09 | S      | ky-ky   | е   | 1  | 1424 + 52  | 1424 + 52  | VÄG TILL PAR   | till parkering | Plankorsning-CD  | Fiarrsikt A-K   |
| 2014-111-613 | V              | 2014-08-09 | S      | ky-ky   | е   | 1  | 1424 + 52  | 1424 + 52  | VAG TILL PAR   | till parkering | Plankorsning-CD  | Fiärrsikt I-K   |
| 2014-111-612 | V              | 2014-08-09 | S      | ky-ky   | е   | 1  | 1424 + 52  | 1424 + 52  | VÄG TILL PAR   | till parkering | Plankorsning-CD  | Fiärrsikt I-J   |
| 2014-111-601 | V              | 2014-08-05 | S      | rut-rut | e   | 1  | 1433 + 516 | 1433 + 532 | 2              |                | Spårväxel-EV-UI  | Växeldriv       |
| 2014-111-600 | V              | 2014-08-05 | S      | rut-rut | е   | 1  | 1433 + 516 | 1433 + 532 | 2              |                | Spårväxel-EV-UL  | Växeldriv       |
| 2014-111-602 | V              | 2014-08-05 | S      | rut-rut | e   | 1  | 1433 + 516 | 1433 + 532 | 2              |                | Spårväxel-EV-UI  | ТКК             |
| 2014-111-533 | M              | 2014-06-18 | S      | nut-nut | 836 | 2  | 1433 + 532 | 1434 + 433 | Underballast   |                | Underballast-    | Underballast    |
| 2014-111-542 | M              | 2014-06-19 | S      | rut-rut |     | 2  | 1433 + 540 | 1433 + 580 | ballast        |                | Ballast-M1       | Ballast         |
| 2014-111-535 | M              | 2014-06-18 | S      | rut-rut |     | 2  | 1433 + 550 | 1433 + 620 | Underballast   |                | Underballast-    | Underballast    |
| 2014-111-531 | M              | 2014-06-19 | S      | rut-rut | е   | 1  | 1433 + 780 | 1433 + 920 | hallast        |                | Ballast-M1       | Ballast         |
| 2014-111-534 | M              | 2014-06-18 | S      | nut-nut | 1.2 | 2  | 1433 + 940 | 1433 + 940 | Underhallast   |                | Underballast-    | Underballast    |
| 2014-111-532 | M              | 2014-06-18 | S      | rut-rut |     | 2  | 1434 + 200 | 1434 + 200 | Underballast   |                | Underballast-    | Underballast    |
| 2014-111-537 | M              | 2014-06-18 | S      | rut-rut |     | 2  | 1434 + 383 | 1434 + 383 | exel           | Ktl 22         | Skarv-exel       | Isolerskarv     |
| 2014-111-599 | V              | 2014-08-05 | S      | rut-rut | е   | 1  | 1434 + 435 | 1434 + 452 | 1              | -10 NT01       | Snårväxel-EV-III | Växeldriv       |
| 2014-111-598 | M              | 2014-08-05 | S      | rut-rut | e   | 1  | 1434 + 435 | 1434 + 452 | 1              |                | Spårväxel-EV-UI  | Mätkod d1       |
| 2014-111-530 | м              | 2014-06-19 | S      | rut-rut | e   | 1  | 1434 + 440 | 1434 + 490 | ballast        |                | Ballast-M1       | Ballast         |
| 2014-111-93  | м              | 2014-03-10 | S      | rut-rsn | e   |    | 1443 + 435 | 1443 + 435 | Skoterväg      |                | Plankorsning-K   | Enligt notering |
| 2014-111-541 | м              | 2014-06-18 | S      | rsn-rsn | e   | 1  | 1443 + 222 | 1445 + 213 | ballast        |                | Ballast-M1       | Ballast         |
| 2014-111-540 | M              | 2014-06-18 | S      | rsn-rsn | e   | 1  | 1443 + 970 | 1444 + 156 | ballast        |                | Ballast-M1       | Ballast         |
|              | 12             |            |        |         | -   | 1  | 1111 111   | 122 122    | 2              |                |                  |                 |

För att visa besiktningsanmärkningar endast mellan 2014-06-30 och 2014-07-31, högerklicka på rubriken besiktningsdatum. Nedanstående dialogruta visas, ange datumintervall och klicka på **OK.** 

| Ange filteringsintervall<br>From | Tom        |
|----------------------------------|------------|
| 2014-06-30                       | 2014-07-31 |
| Ok                               | Avbryt     |

Resultatet blir följande. BessyPC har hittat 4 anmärkningar som stämmer in på grundfrågan och det tillagda filtret. För att ta bort filtret, högerklicka på kolumnrubriken, töm fälten för filtreringsintervallet och klicka **OK**.

| ł           | Prio | Åtgärdsda | Besiktning | Besikt | Tpl/str | une | Sp | Km+m från  | Km+m till  | Anläggningsben | Lägesinfo | Anläggningstyp | Besiktningspunk |
|-------------|------|-----------|------------|--------|---------|-----|----|------------|------------|----------------|-----------|----------------|-----------------|
| 014-111-582 | М    |           | 2014-07-08 | S      | pea-kv  | е   | -  | 1417 + 874 | 1422 + 705 | ballast        |           | Ballast-M1     | Ballast         |
| 014-111-583 | M    |           | 2014-07-08 | S      | pea-kv  | е   |    | 1417 + 874 | 1422 + 705 | ballast        |           | Ballast-M1     | Ballast         |
| 014-111-584 | М    |           | 2014-07-08 | S      | pea-kv  | е   |    | 1417 + 874 | 1422 + 705 | ballast        |           | Ballast-M1     | Ballast         |
| 014-111-585 | М    |           | 2014-07-08 | S      | pea-kv  | е   |    | 1417 + 874 | 1422 + 705 | ballast        |           | Ballast-M1     | Ballast         |
|             |      |           |            |        |         |     |    |            |            |                |           |                |                 |
|             |      |           |            |        |         |     |    |            |            |                |           |                |                 |
|             |      |           |            |        |         |     |    |            |            |                |           |                |                 |
|             |      |           |            |        |         |     |    |            |            |                |           |                |                 |
|             |      |           |            |        |         |     |    |            |            |                |           |                |                 |
|             |      |           |            |        |         |     |    |            |            |                |           |                |                 |
|             |      |           |            |        |         |     |    |            |            |                |           |                |                 |
|             |      |           |            |        |         |     |    |            |            |                |           |                |                 |
|             |      |           |            |        |         |     |    |            |            |                |           |                |                 |
|             |      |           |            |        |         |     |    |            |            |                |           |                |                 |
|             |      |           |            |        |         |     |    |            |            |                |           |                |                 |
|             |      |           |            |        |         |     |    |            |            |                |           |                |                 |
|             |      |           |            |        |         |     |    |            |            |                |           |                |                 |
|             |      |           |            |        |         |     |    |            |            |                |           |                |                 |
|             |      |           |            |        |         |     |    |            |            |                |           |                |                 |
|             |      |           |            |        |         |     |    |            |            |                |           |                |                 |
|             |      |           |            |        |         |     |    |            |            |                |           |                |                 |
|             |      |           |            |        |         |     |    |            |            |                |           |                |                 |
|             |      |           |            |        |         |     |    |            |            |                |           |                |                 |
|             |      |           |            |        |         |     |    |            |            |                |           |                |                 |
|             |      |           |            |        |         |     |    |            |            |                |           |                |                 |
|             |      |           |            |        |         |     |    |            |            |                |           |                |                 |
|             |      |           |            |        |         |     |    |            |            |                |           |                |                 |
|             |      |           |            |        |         |     |    |            |            |                |           |                |                 |
|             |      |           |            |        |         |     |    |            |            |                |           |                |                 |
|             |      |           |            |        | -       |     | _  | _          |            |                |           |                |                 |

### 11.3 Utskrift av sökresultat

Markera de besiktningsanmärkningar du önskar skriva ut, välj sedan <u>Arkiv</u>, Skriv <u>ut</u> (alternativt tryck Ctrl + P).

### 11.4 Statistik över besiktningsanmärkningar

För se statistisk över besiktningsanmärkningar klicka på **Statistik** istället för **Sök** i dialogrutan för sökning av besiktningsanmärkningar, så visas en statistikbild med obegränsat antal träffar. Besiktningsanmärkningar uppdelade på prioritet och distrikt/bandel visas, samt en totalsummering. Se nedan:

| Matpunkter       | (ter 36 |       |       |    |        |            |               |        |  |
|------------------|---------|-------|-------|----|--------|------------|---------------|--------|--|
| Bedömningspunkte | 139     | 139   |       |    |        |            |               |        |  |
| Totalt           | 175     |       |       |    |        |            |               |        |  |
| Prioritet        | Akut    | Vecka | Månad | År | Övrigt | Besiktning | Ospecificerat | Totalt |  |
| LAN - 111        | 0       | 1     | 29    | 0  | 0      | 8          | 0             | 38     |  |
| Nord - 111       | 0       | 55    | 78    | 0  | 0      | 4          | 0             | 137    |  |
| Total            | 0       | 56    | 107   | 0  | 0      | 12         | 0             | 175    |  |

Om du har satt ett filter på någon kolumn så visas både svaret på grundfrågan och det filtrerade resulatet när du klickar på **Sök** och sedan väljer fliken **Statistik**.

#### Nedanstående bild visas:

| a valueri  |           |       |       |    |        |            |               |        |
|------------|-----------|-------|-------|----|--------|------------|---------------|--------|
| Тур        |           | Antal | T     |    |        |            |               |        |
| Mätpunkte  | r         | 36    | 1     |    |        |            |               |        |
| Bedömning  | Ispunkter | 113   |       |    |        |            |               |        |
| Totalt     |           | 149   |       |    |        |            |               |        |
| Prioritet  | Akut      | Vecka | Månad | År | Övrigt | Besiktning | Ospecificerat | Totalt |
| Antal      | 0.        | 55    | 88    | 0  | 0      | 6          | 0             | 149    |
| ade värden |           |       |       |    |        |            |               |        |
| Prioritet  | Akut      | Vecka | Månad | År | Övrigt | Besiktning | Ospecificerat | Totalt |
|            | 0         | 55    | 88    | 0  | 0      | 6          | 0             | 149    |

### 11.5 Utsökning av ej genomförda besiktningar

I BessyPC kan utsökning ske av vilka besiktningar som inte genomförts efter ett specifikt datum för en eller flera valda anläggningstyper.

Utsökning sker på samma sätt som vid utsökning av en anläggningsindivid, det vill säga via **Arkiv, Öppna, Anläggning**. Välj i dialogrutan att bocka för Ej besiktad/förändrad och ange datum. Här kan ytterligare specifikation anges av vilken typ av besiktning som inte ska vara genomförd.

Observera att anläggningsindivider med besiktningsklass="Ej" kommer att finnas med i listan.

### 11.6 Export till Excel

Efter en sökning i BessyPC, vare sig det rör sig om sökning efter anläggningsindivider, besiktningsanmärkningar eller besiktningsrapporter, kan resultatet exporteras till Excel. I Excel kan du bearbeta materialet efter dina behov, t.ex. genom att göra rapporter.

Detta gör du enklast genom att efter avslutad sökning med svarsfliken aktiv, gå in under menyn **<u>A</u>rkiv**, **<u>S</u>kapa/Beställ, Excel-ark**. Då startas Excel automatiskt och all data exporteras till kalkylbladet.

Tryck inte på någon tangent i Excel under tiden Excel tar emot data från BessyPC då detta medför att inte alla rader kommer med.

## 12 Referenser

TDOK 2013:0195 Krav Behörighet som besiktningsansvarig, utbildare och besiktningsman Underhåll järnväg

Delvis TDOK 2014:0727, TDOK 2014:0516, TDOK 2014:0661, TDOK 2014:0662, TDOK 2014:0469 och TDOK 2014:0684 samt BVH 807.35

TDOK 2014:0506 (tidigare BVF 811) Anläggningsstruktur järnväg inom Trafikverket

TDOK 2014:0240 Krav Säkerhetsbesiktning av fasta järnvägsanläggningar

TDOK 2014:0568 Rapportering av åtgärder i järnvägsanläggningen

TDOK 2014:0162 Riktlinje Driftsäkerhet, säkerhet och underhåll av järnväg

## 13 Ändringslogg

| Version | Dokumentdatum | Ändring                                                                                                    | Namn               |
|---------|---------------|----------------------------------------------------------------------------------------------------|--------------------|
| 1.0     | 2019-06-20    | Ny utgåva som ersätter<br>TDOK 2011:244 vilket<br>slopas som TDOK                                                                                                    | Johan Berger UHjv  |
| 2.0     | 2020-11-18    | Uppdaterat sid 6 med<br>Skriv ut funktionen är<br>borttagen via knapp i<br>menyn. Utskriftmöjlighet<br>fortsatt via knappen<br>"loggutskrift" på en<br>besiktningsanmärkning.<br>Rättat referenser inom<br>behörigheter<br>"Läsbehörighet" sidan 5.<br>Uppdaterat beskrivningar<br>av fält på sidan 24-25. | Per Sundstedt UHjv |
| P3.1    | 2022-08-10    | Första genomgång                                                                                                    | Sven Willén        |